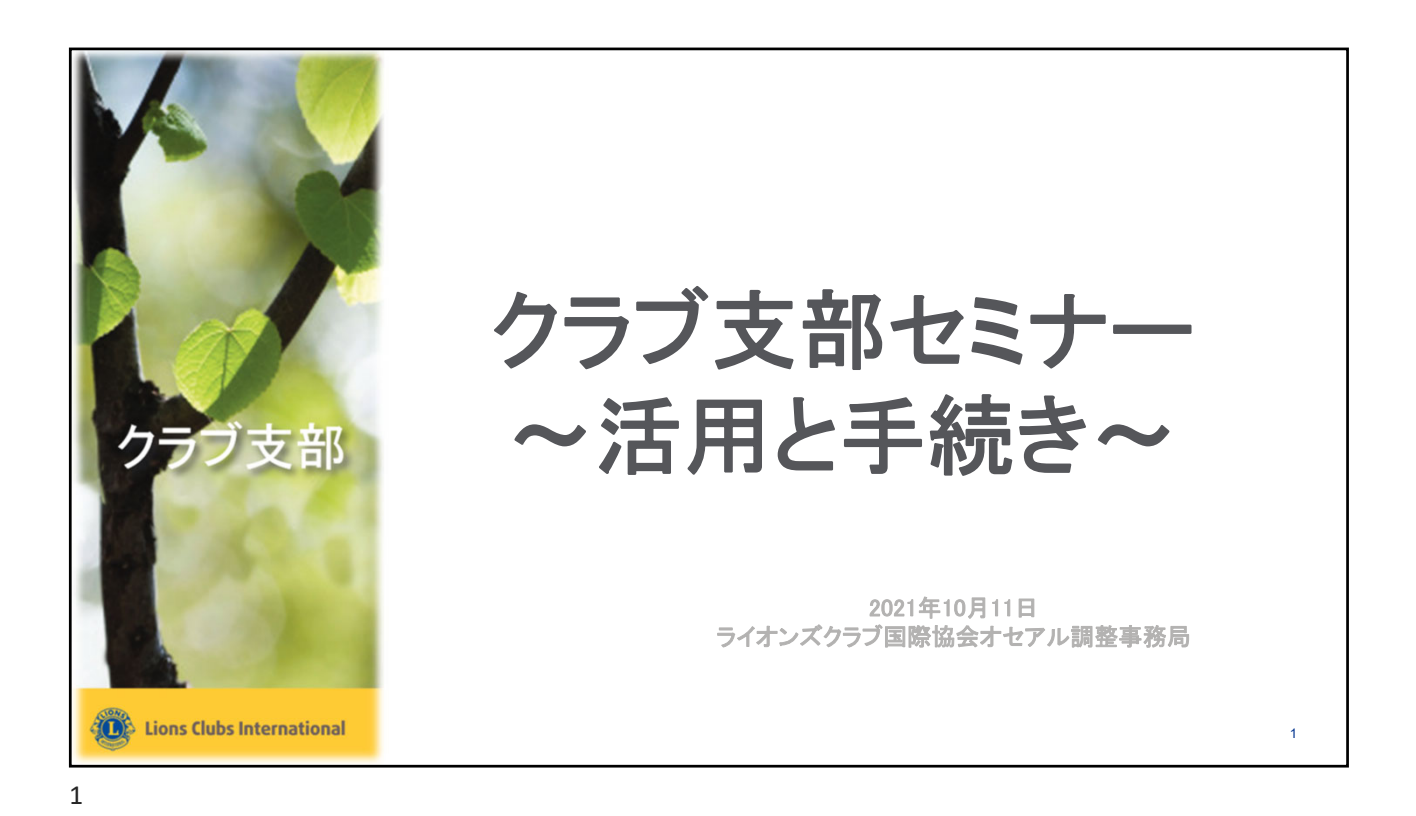

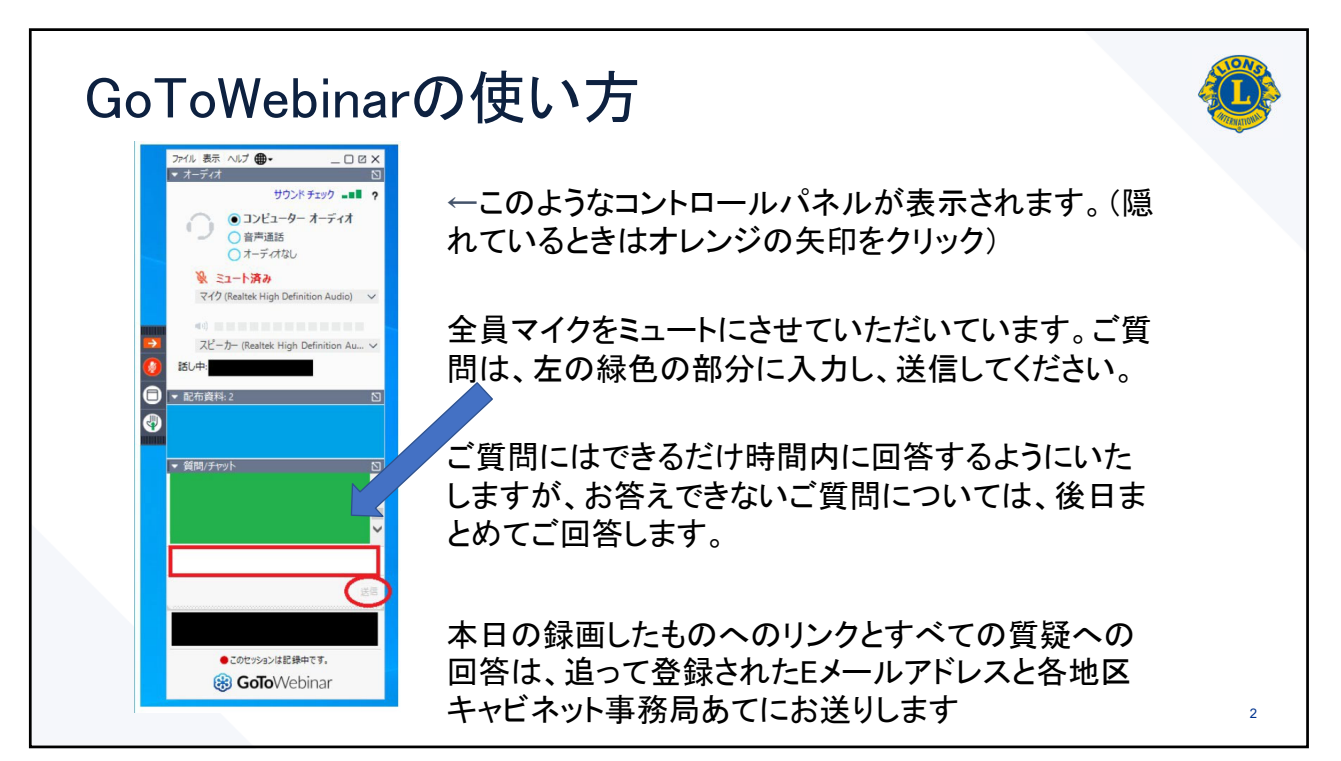

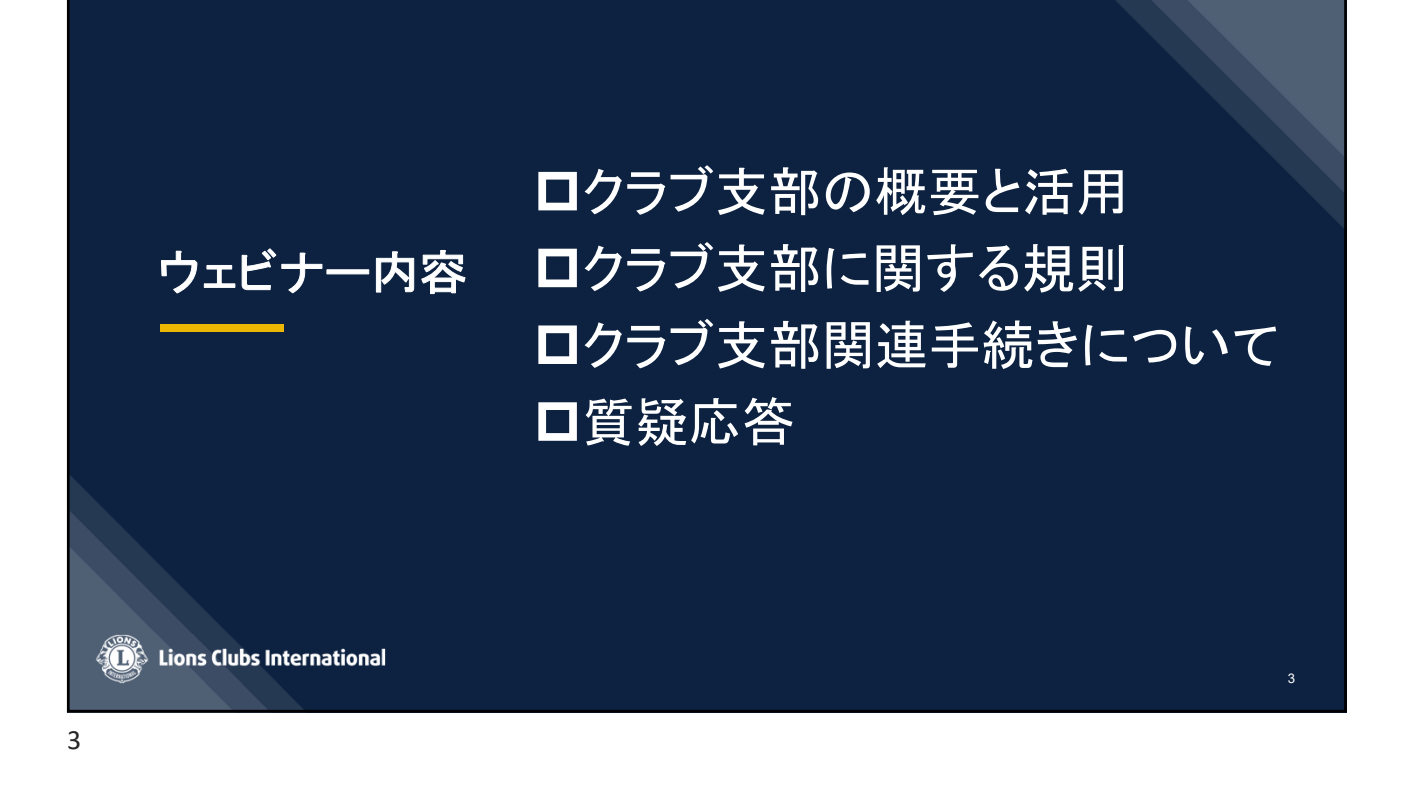

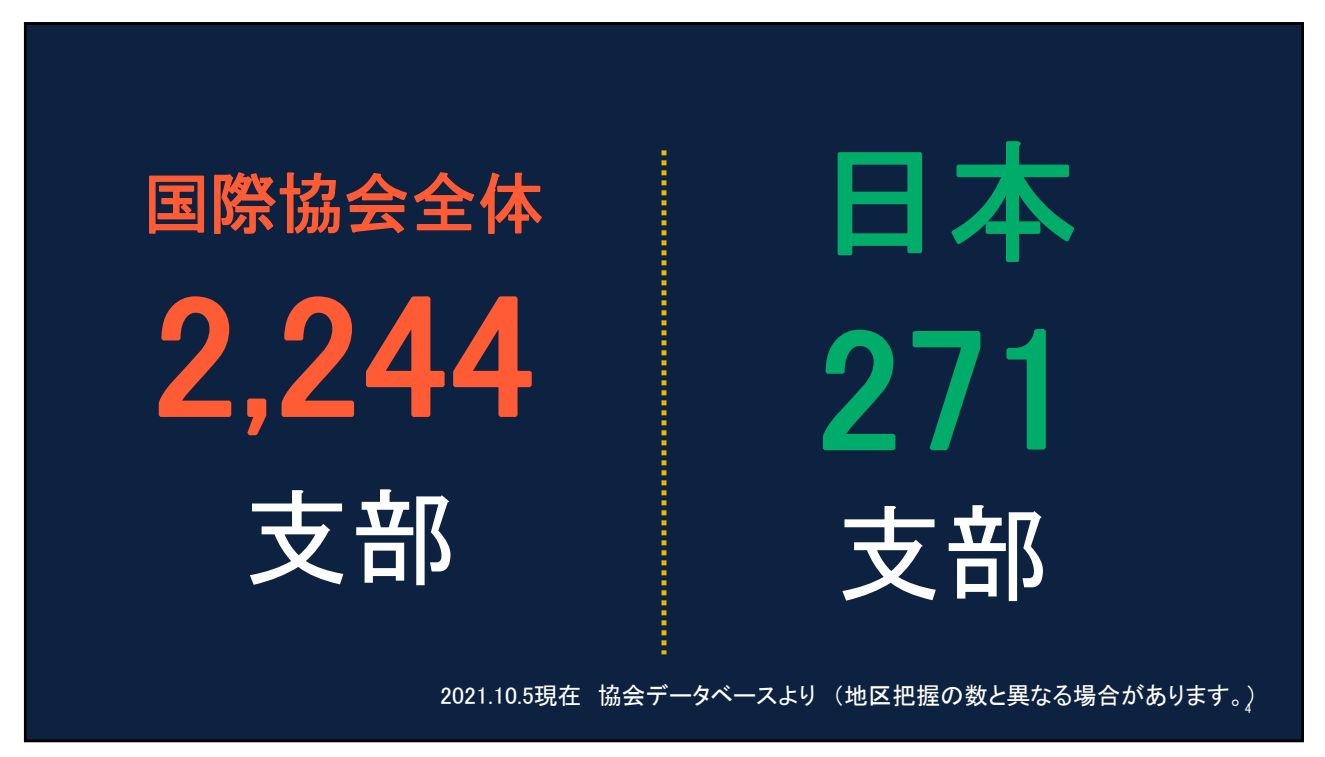

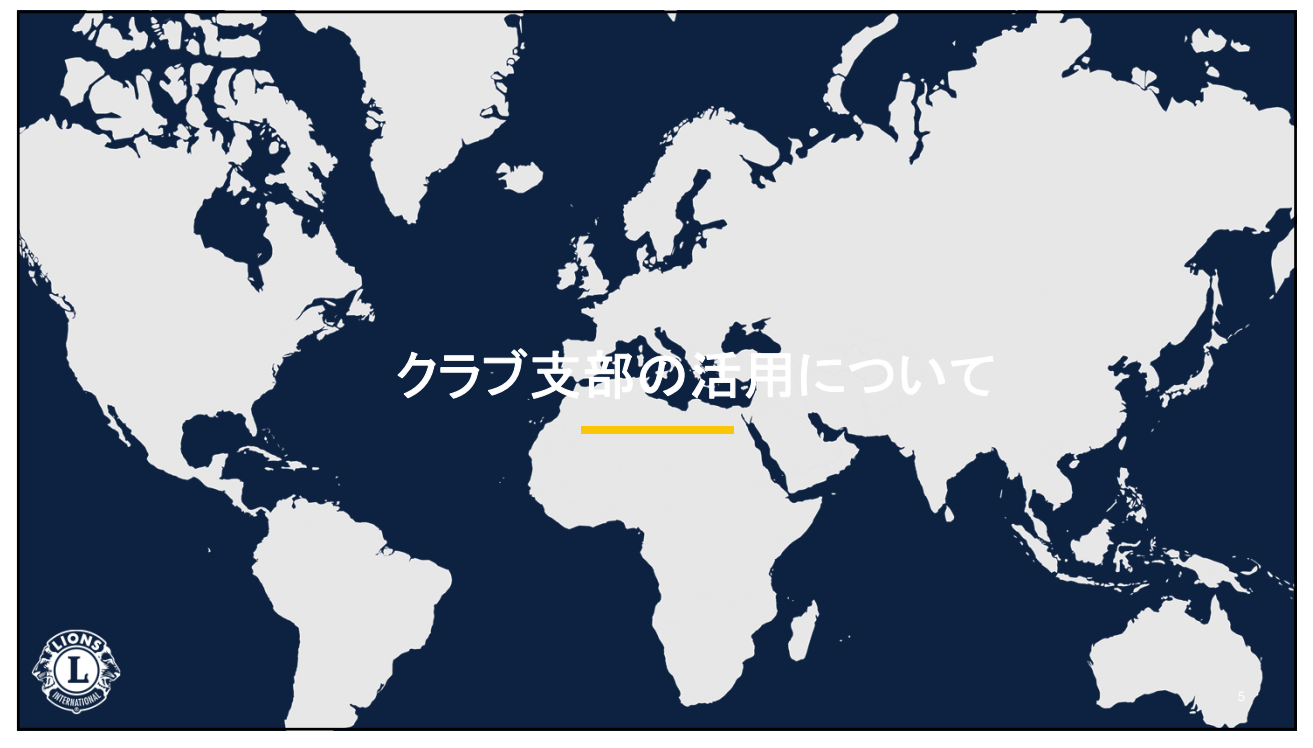

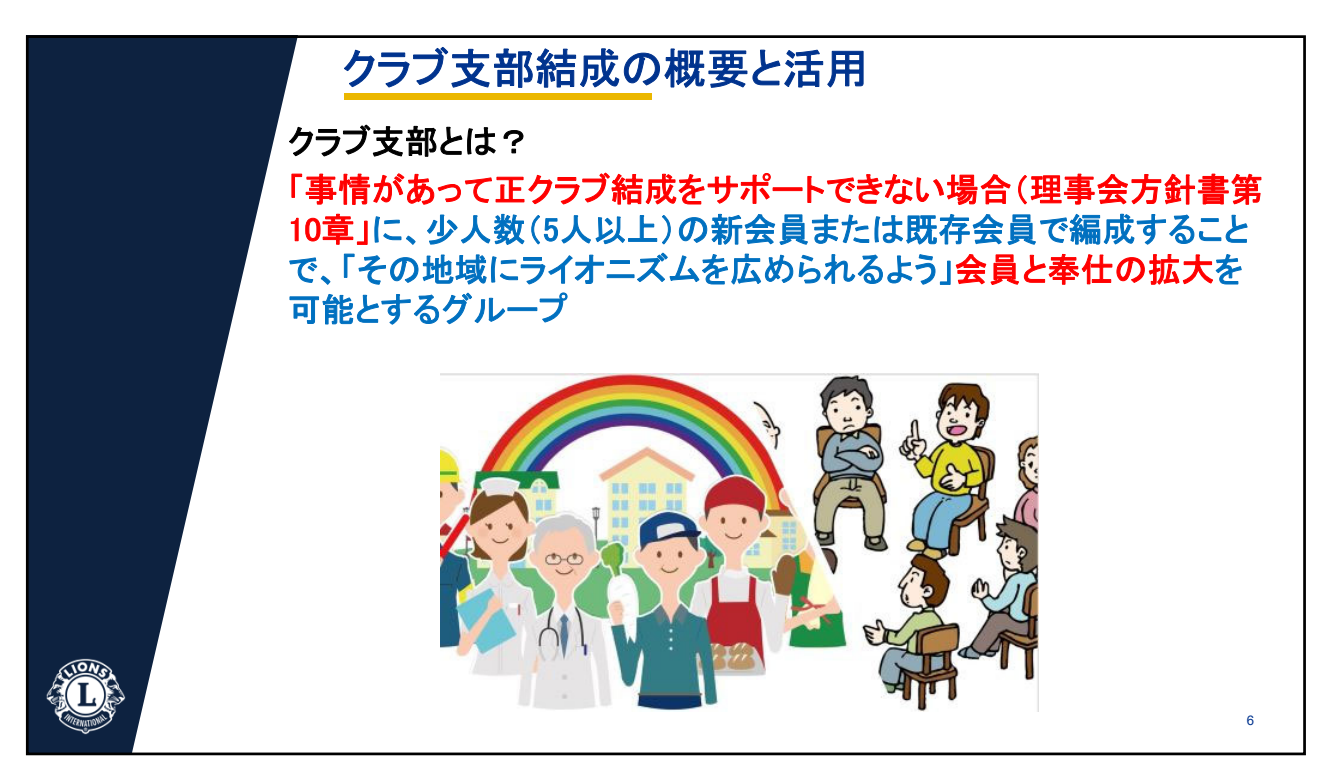

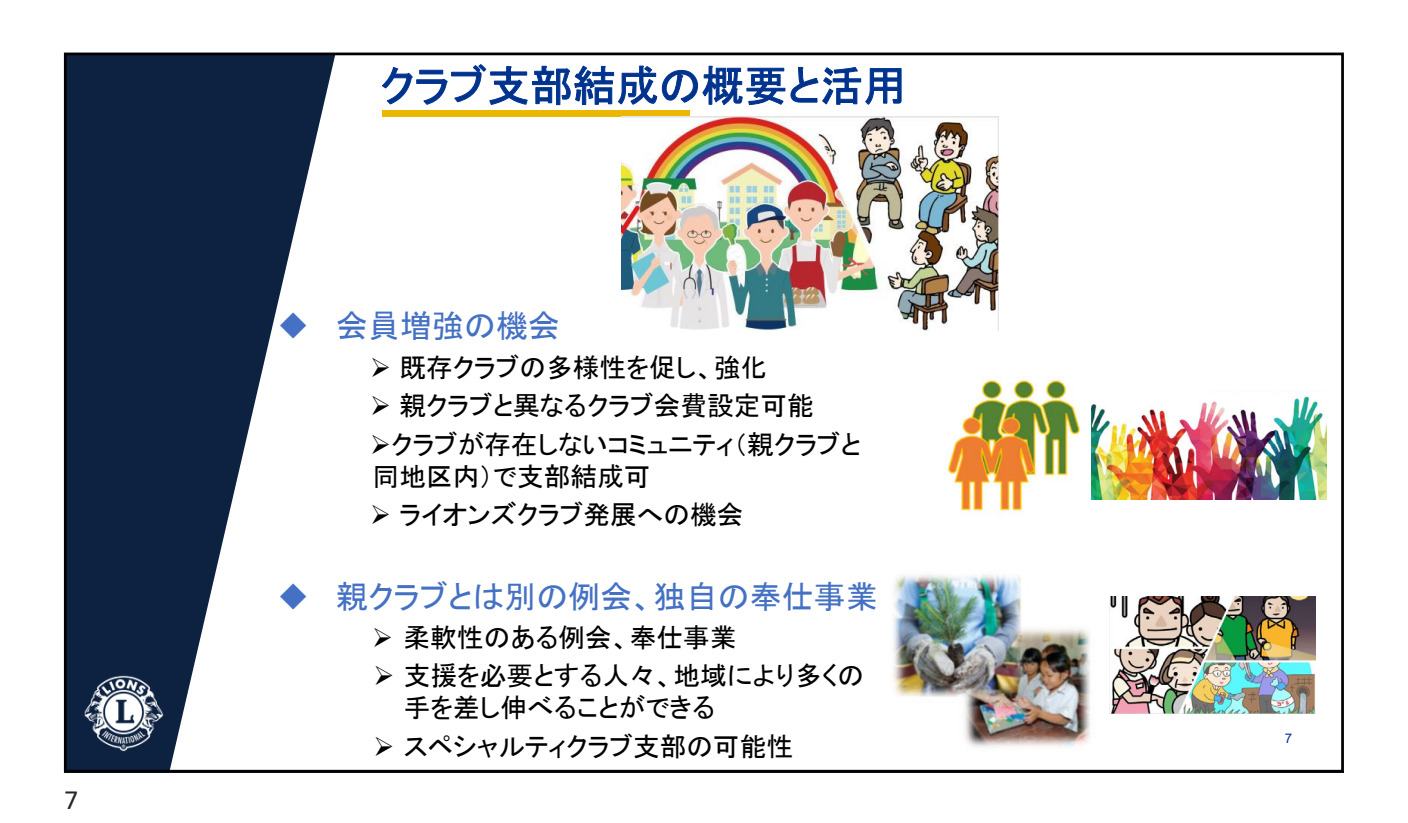

クラブ 支部 ご 割する 規則 

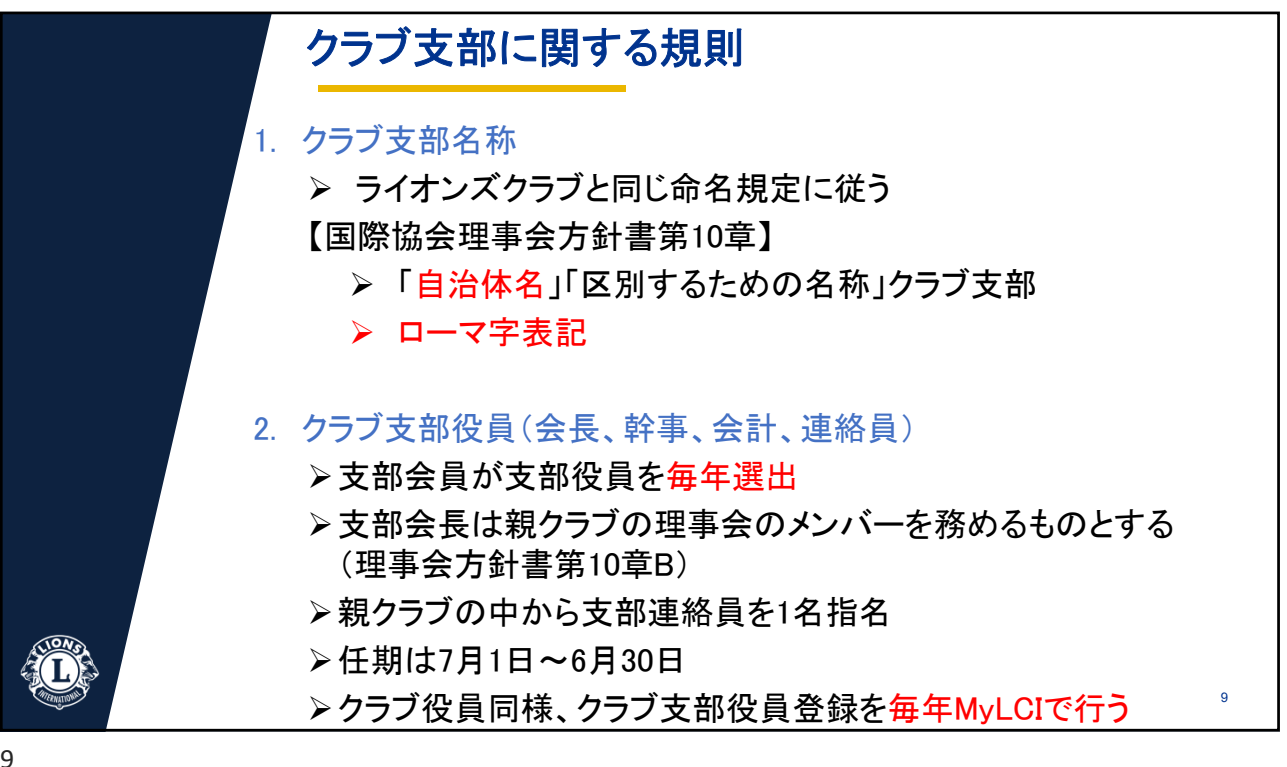

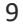

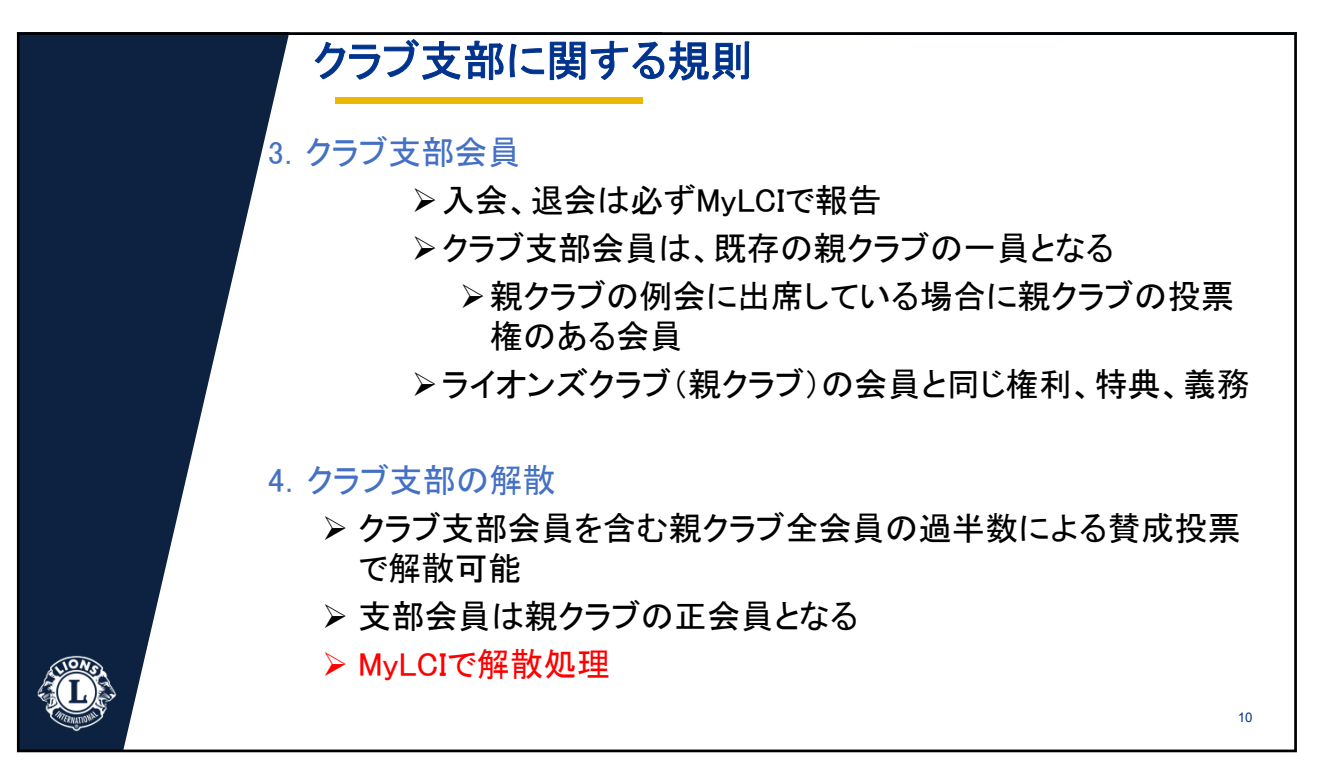

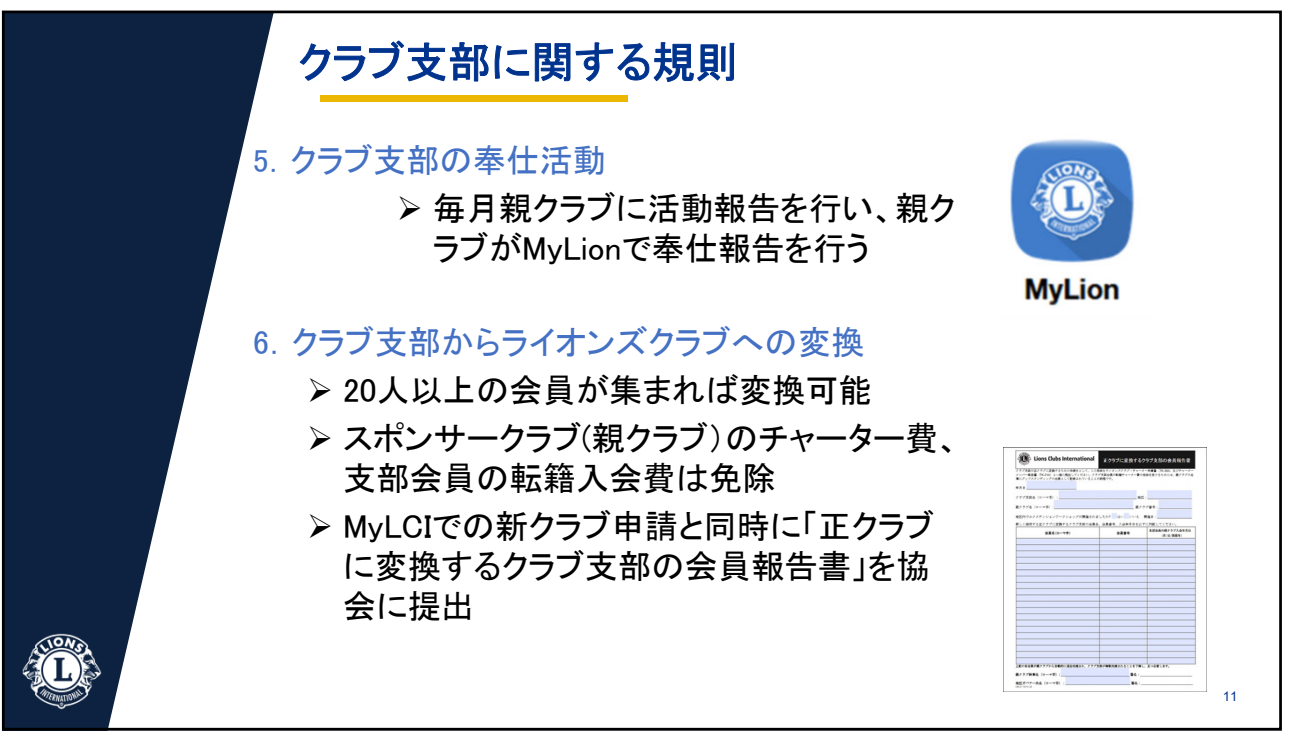

| 2. 「入へ<br>部である  | シャルティッ<br>らことを報告(打     | 是出先 | . 即報ロフォーム」<br>E: <u>gatjapan@lionsc</u> | CAAS<br>clubs.org | ノヤルティ<br>() |
|-----------------|------------------------|-----|-----------------------------------------|-------------------|-------------|
| 人ペシヤルナイク 親クラブ番号 | ノフノ文部<br>親クラブ名(ローマ字表記) | 地区  | スペシャルティクラブ支部名(ローマ字表記)                   | カテゴリー             | スペシャルティの内容  |
|                 |                        |     |                                         |                   |             |
|                 |                        |     |                                         |                   |             |
|                 |                        |     |                                         |                   |             |

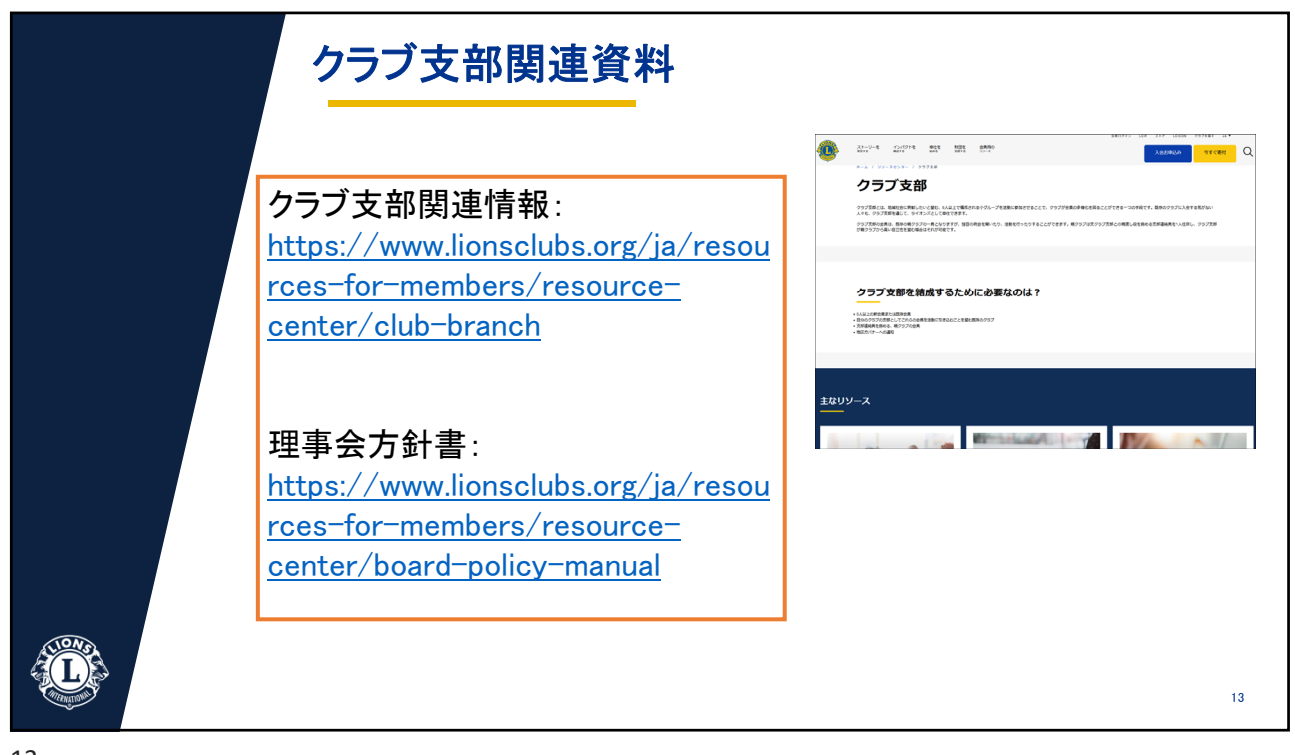

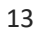

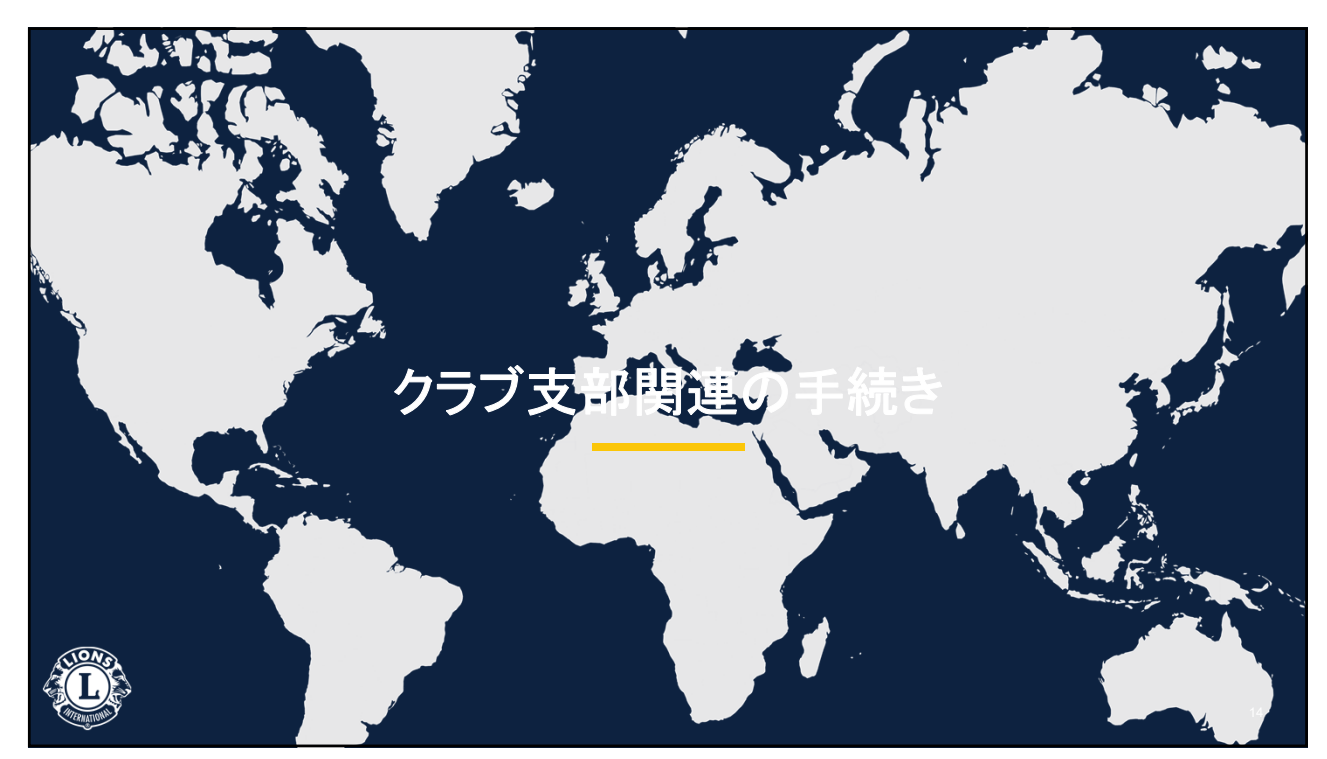

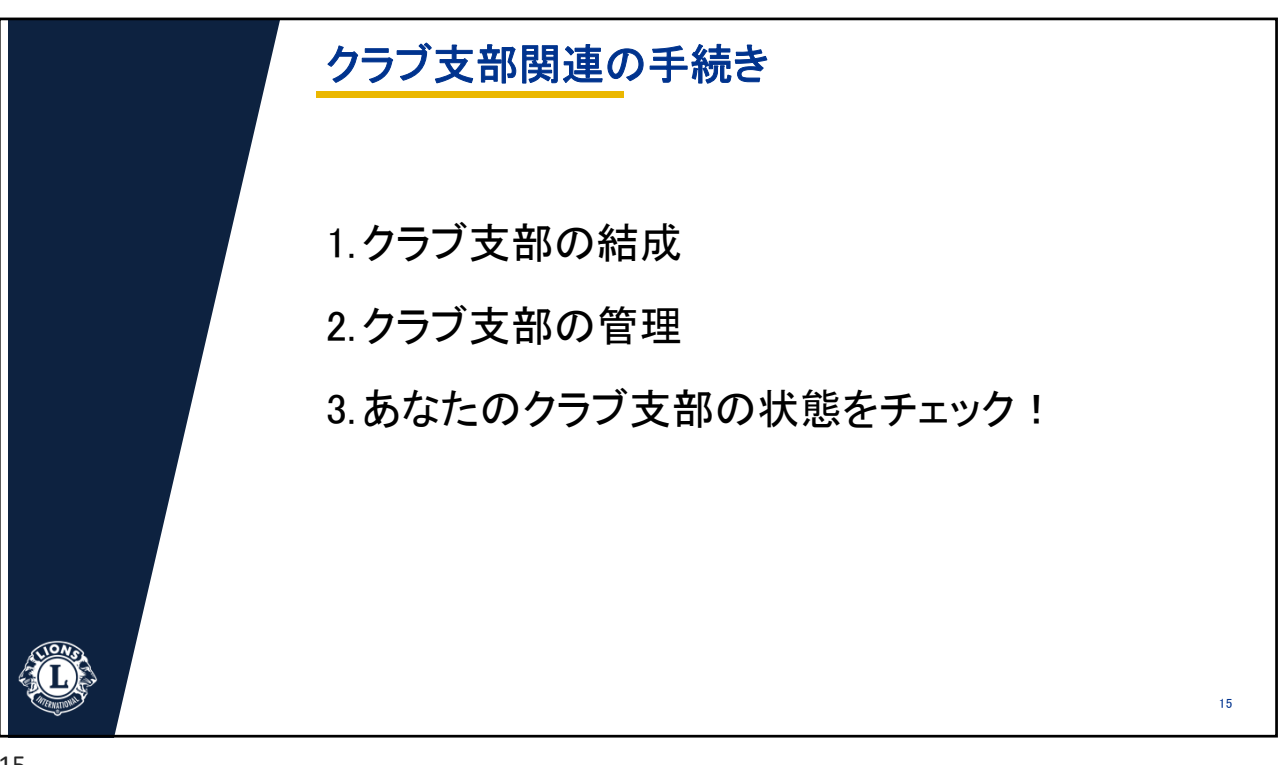

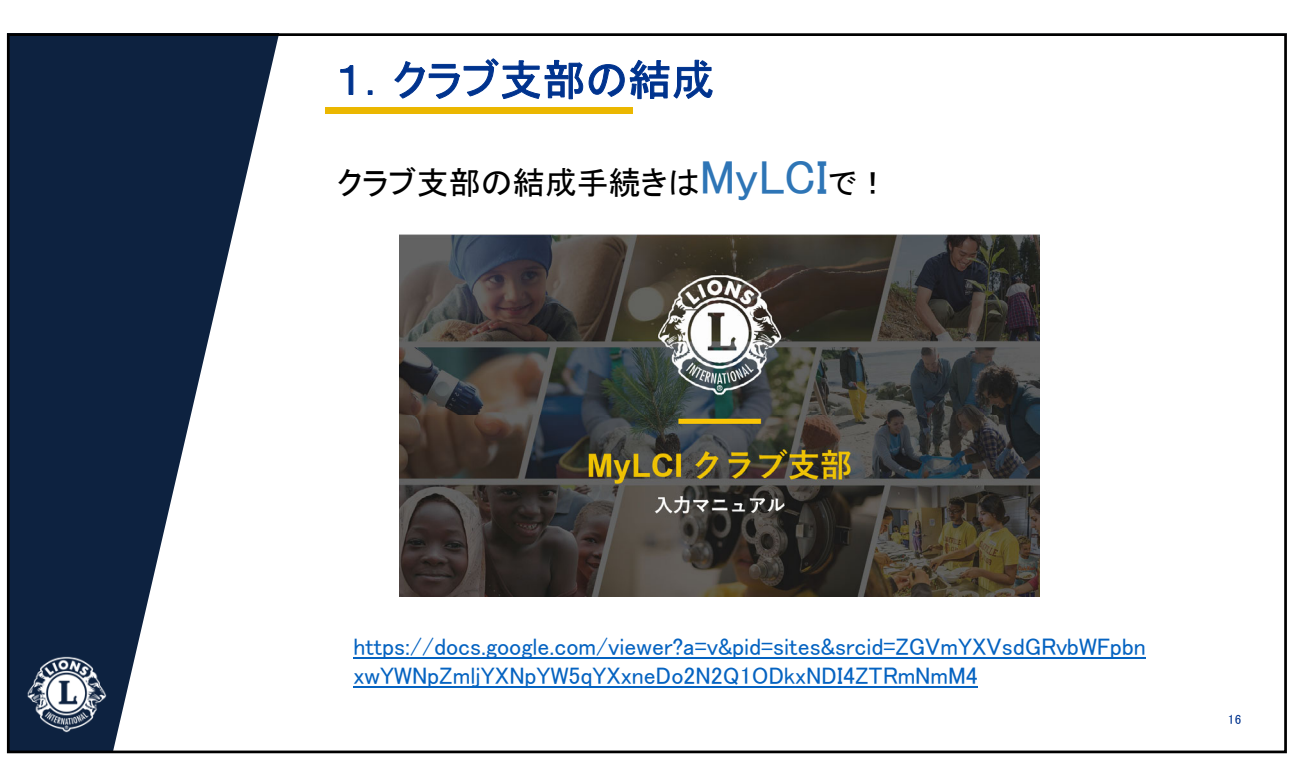

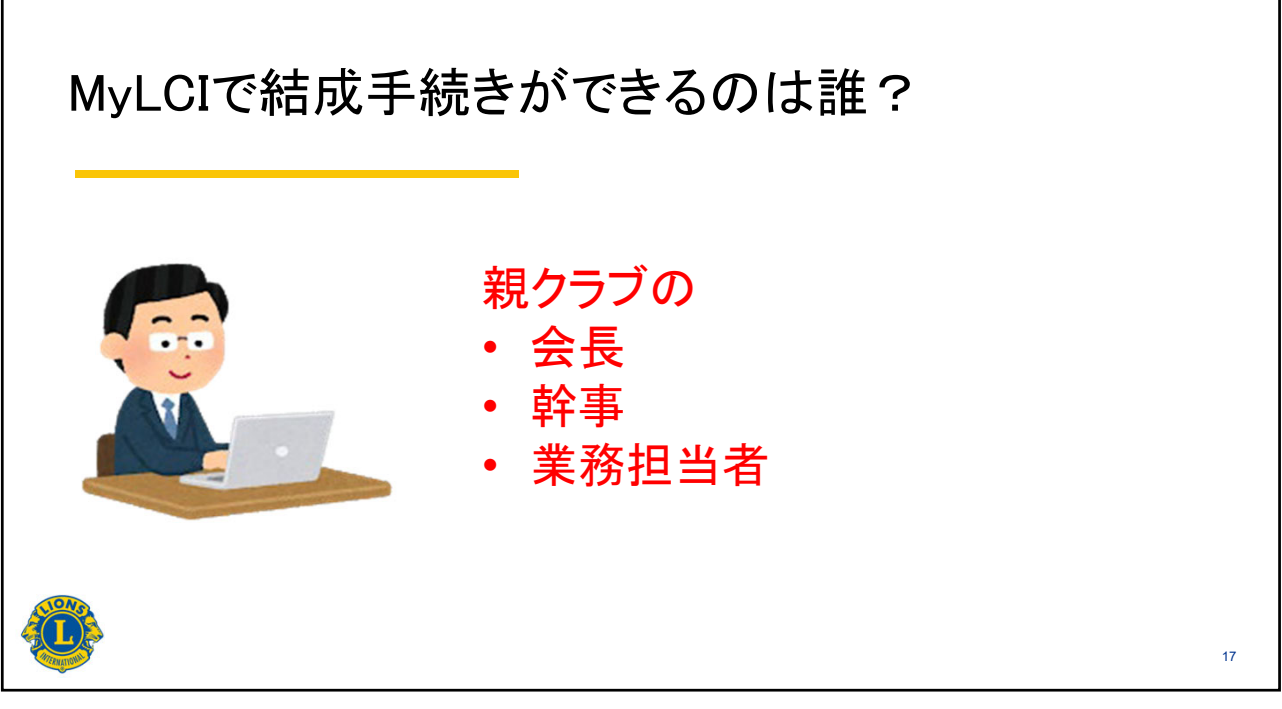

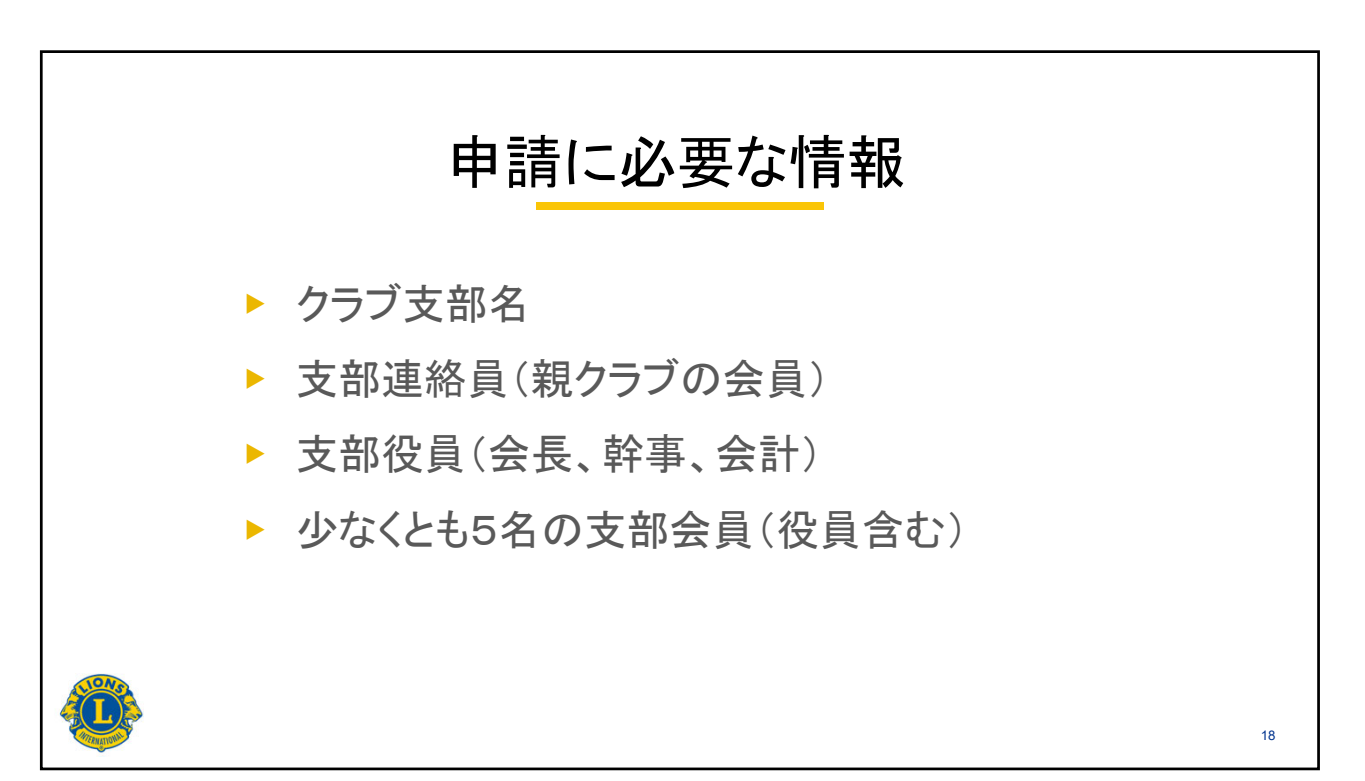

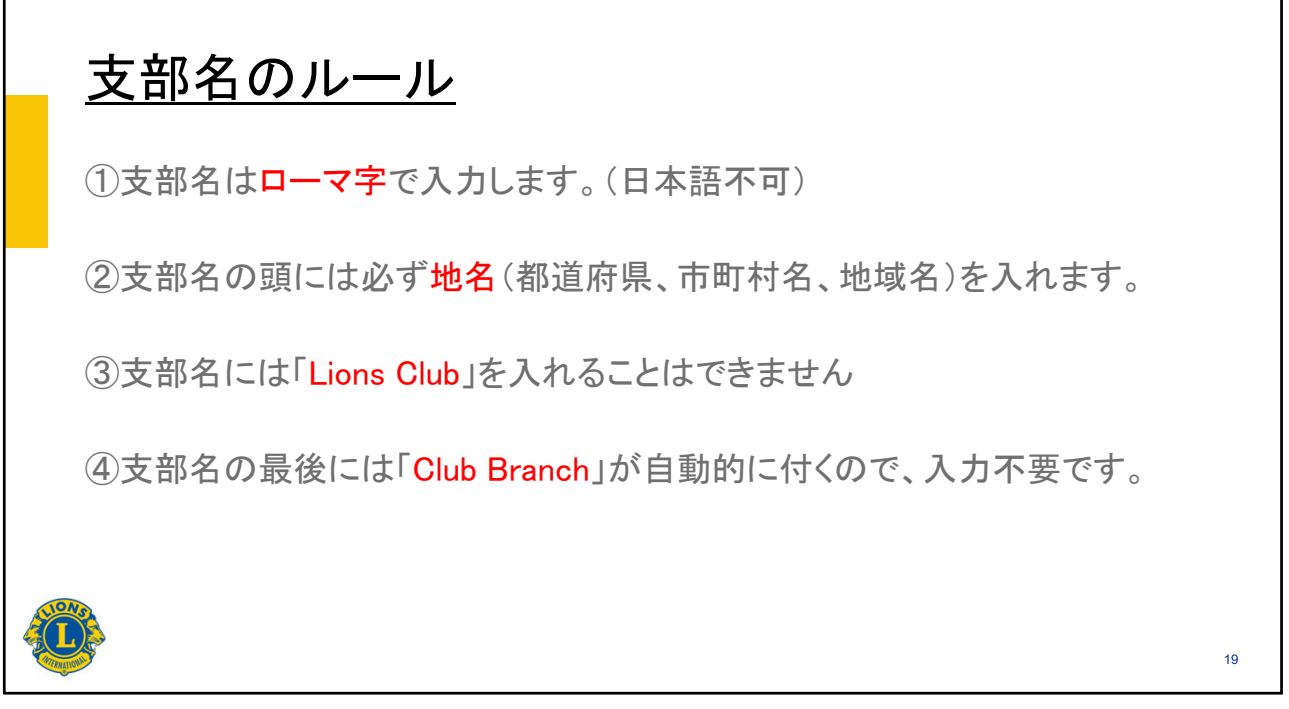

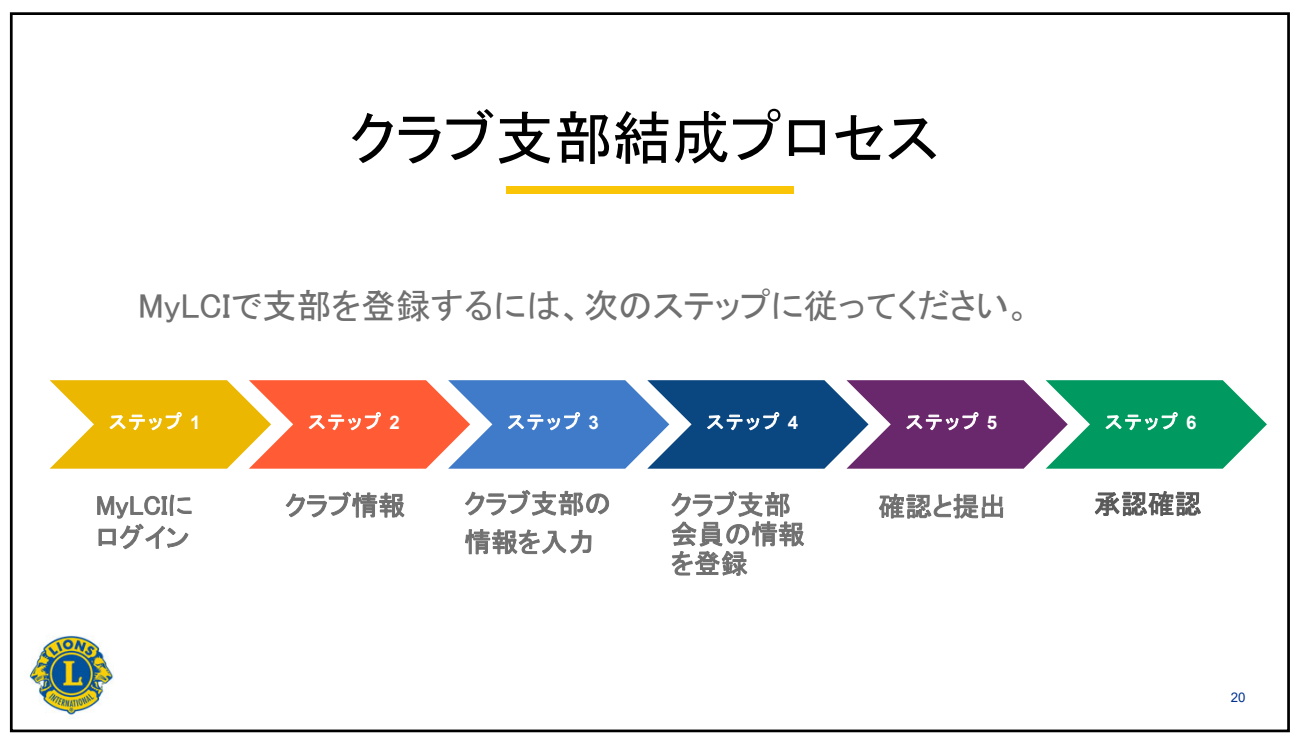

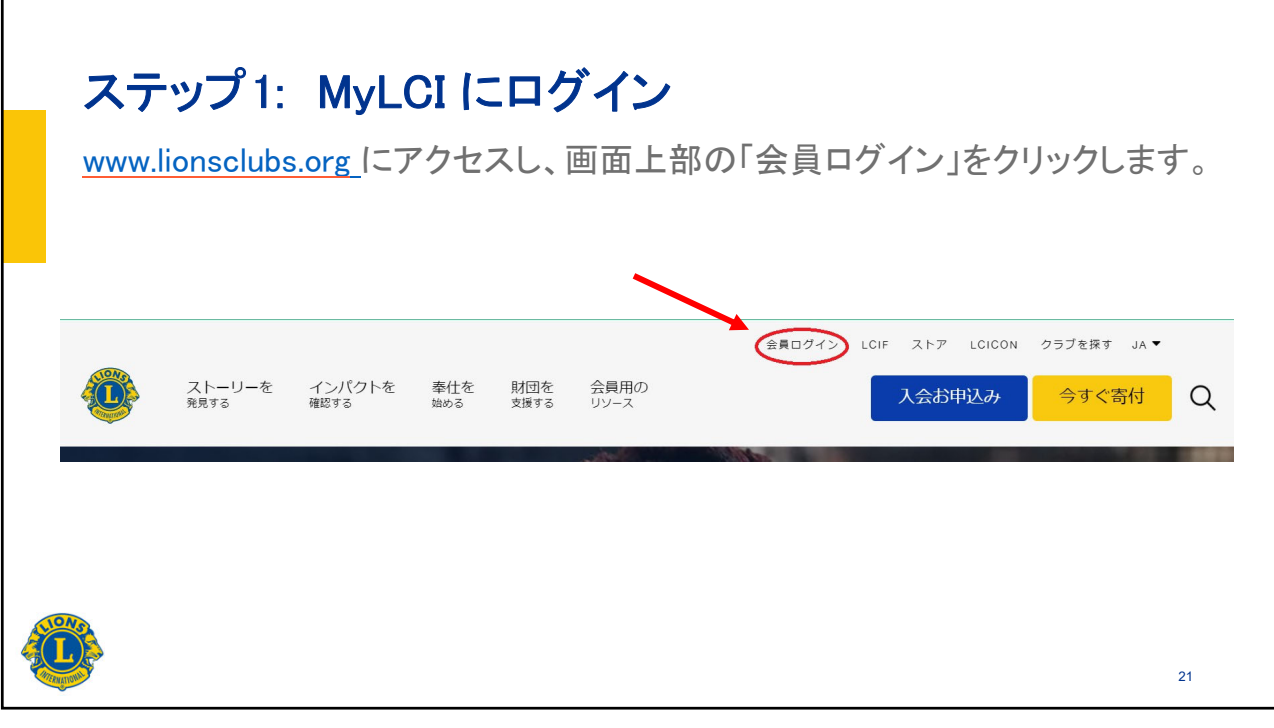

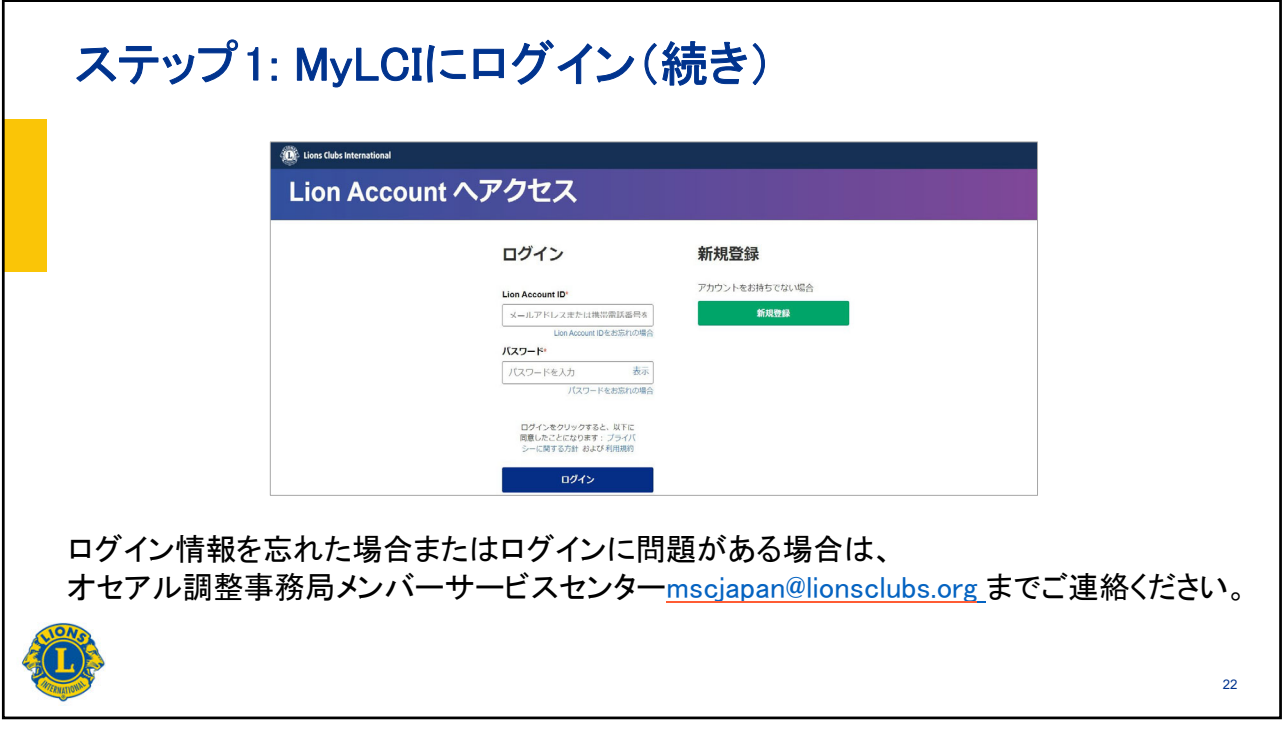

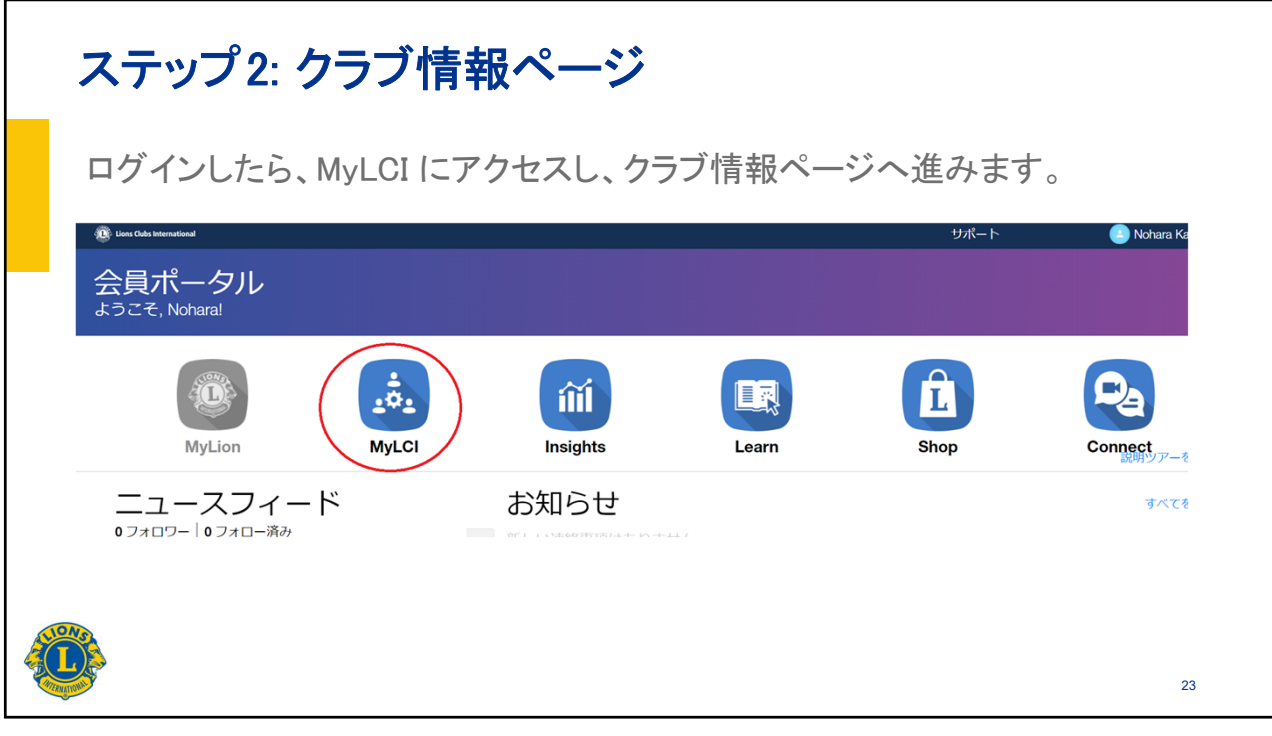

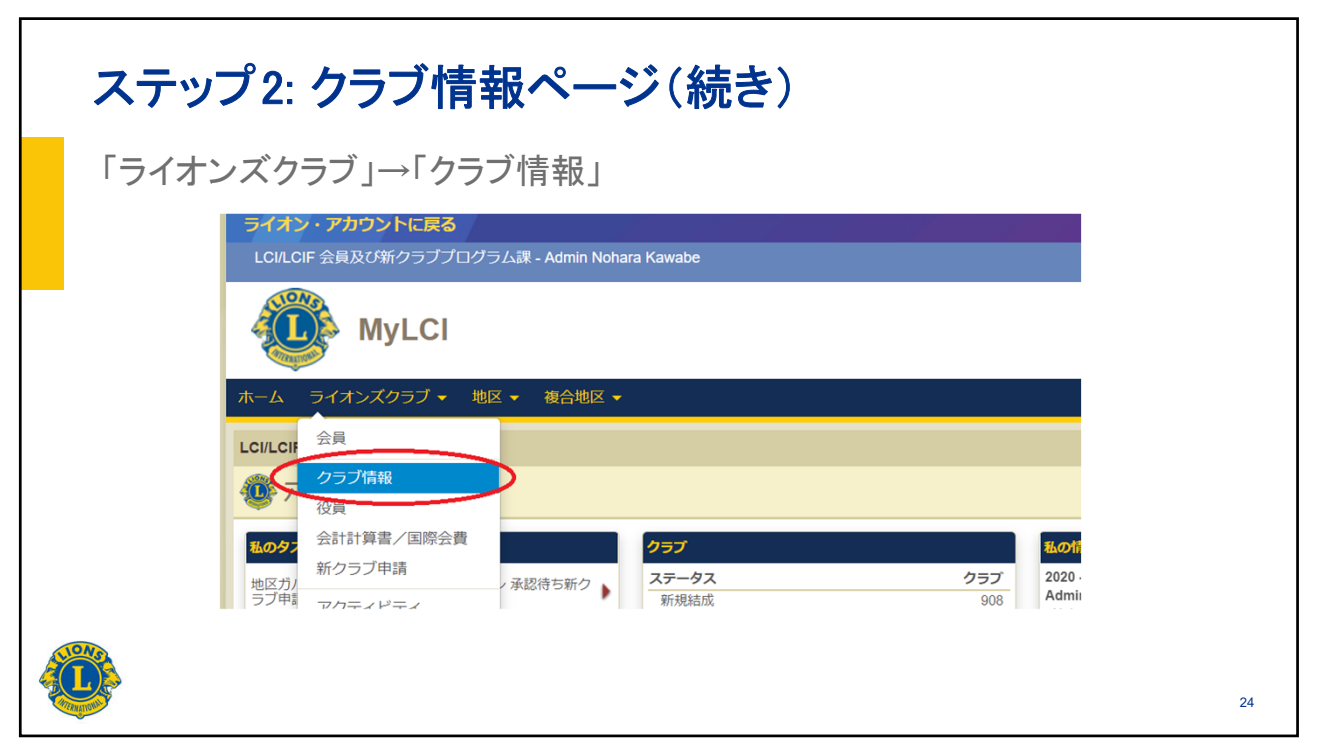

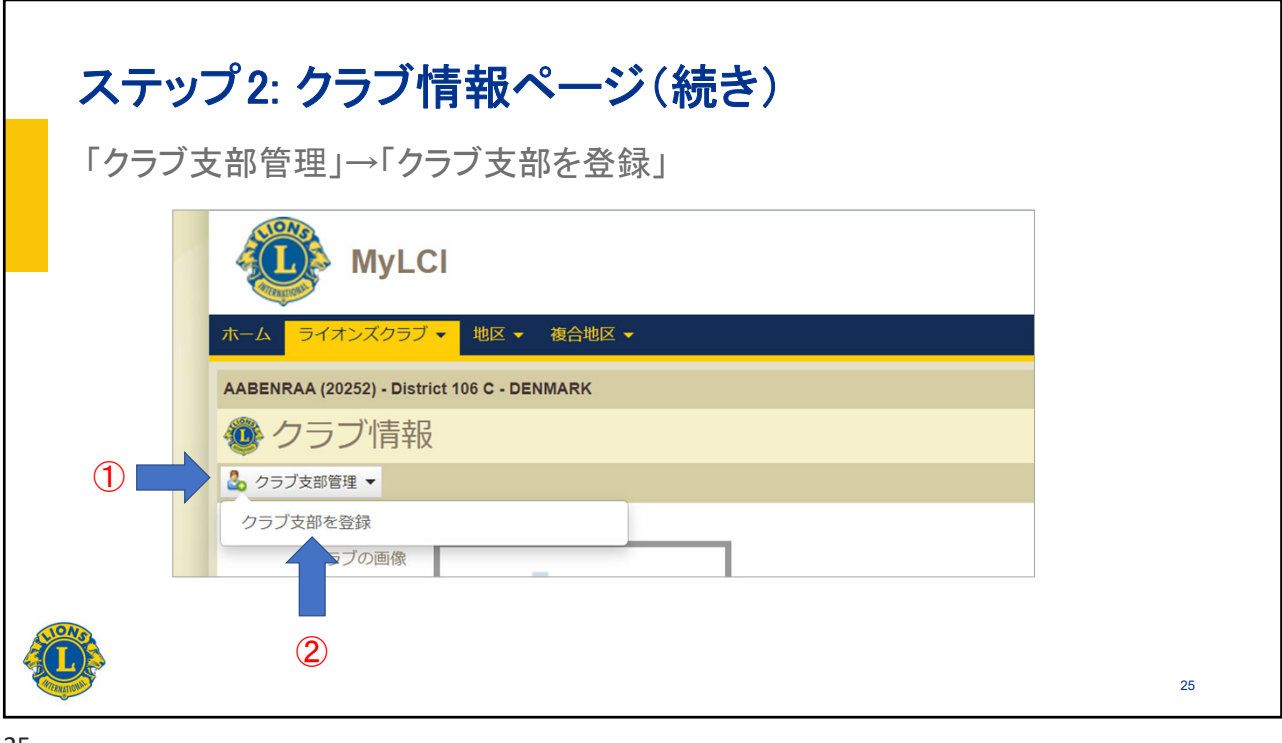

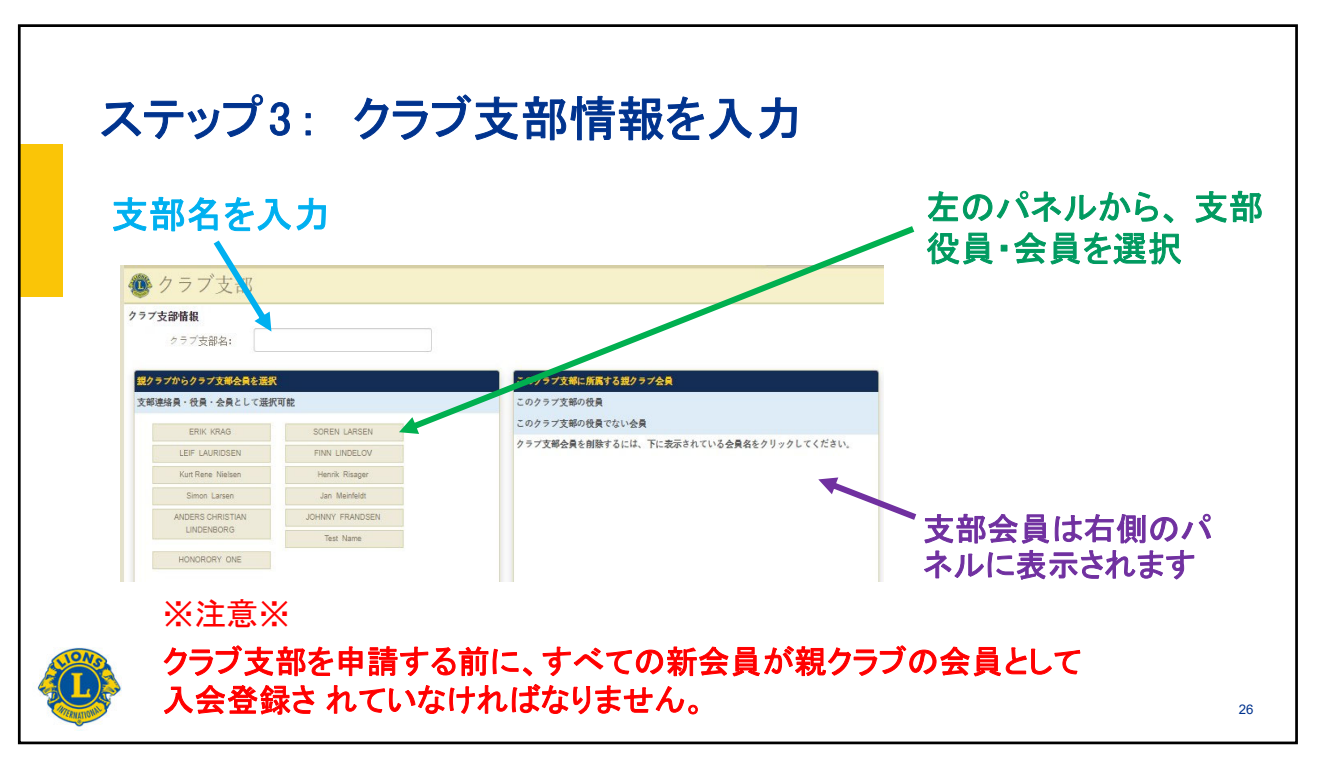

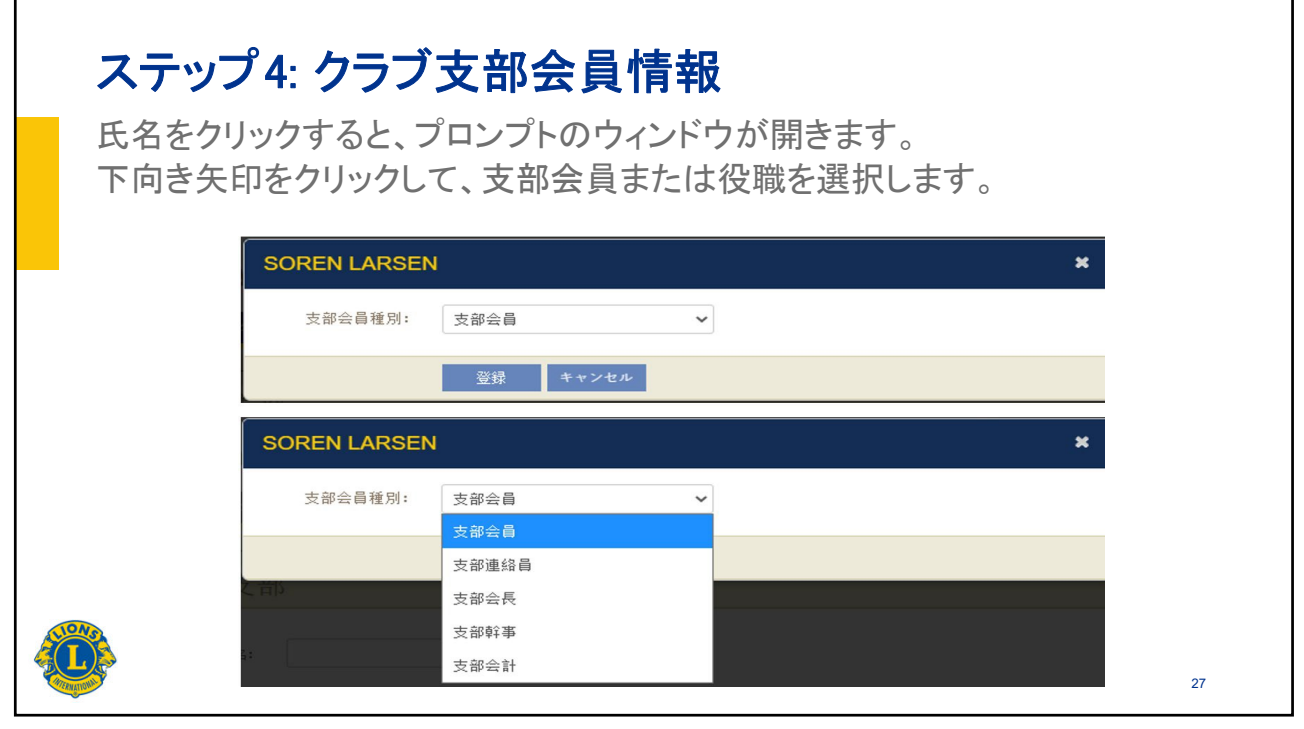

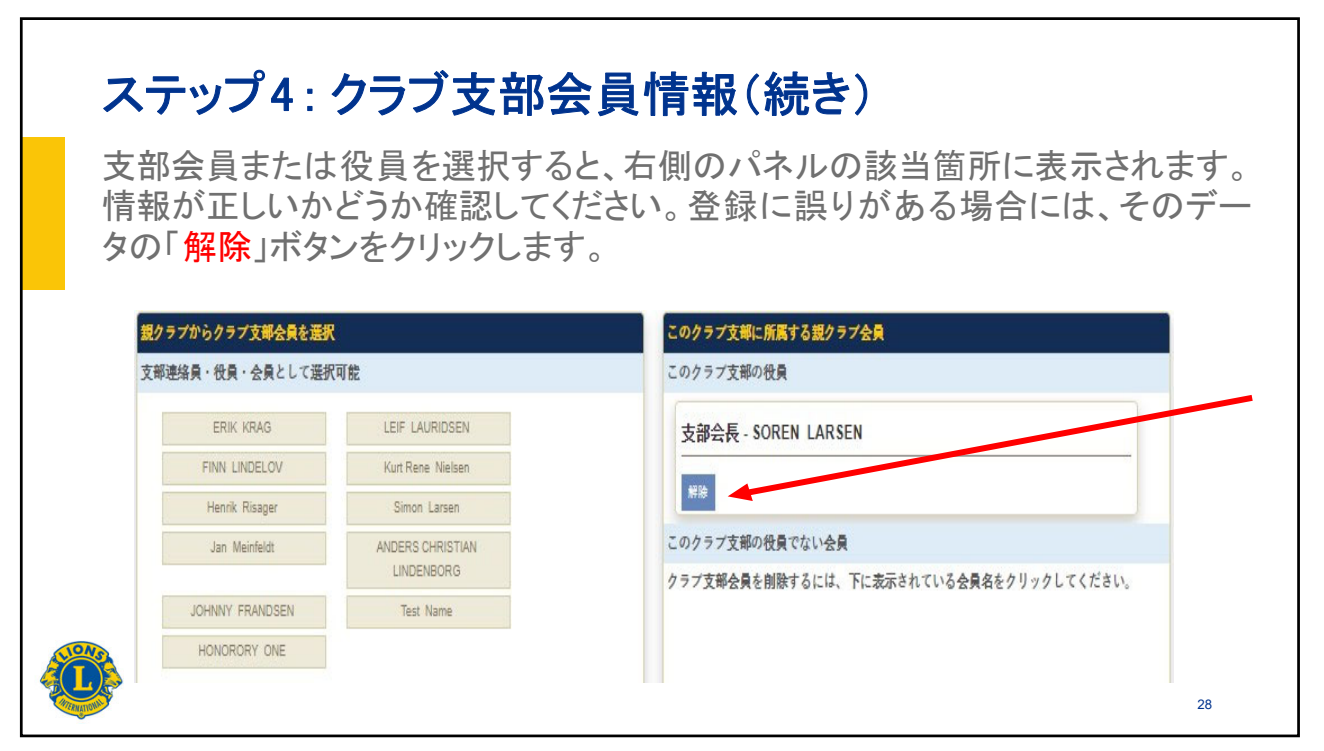

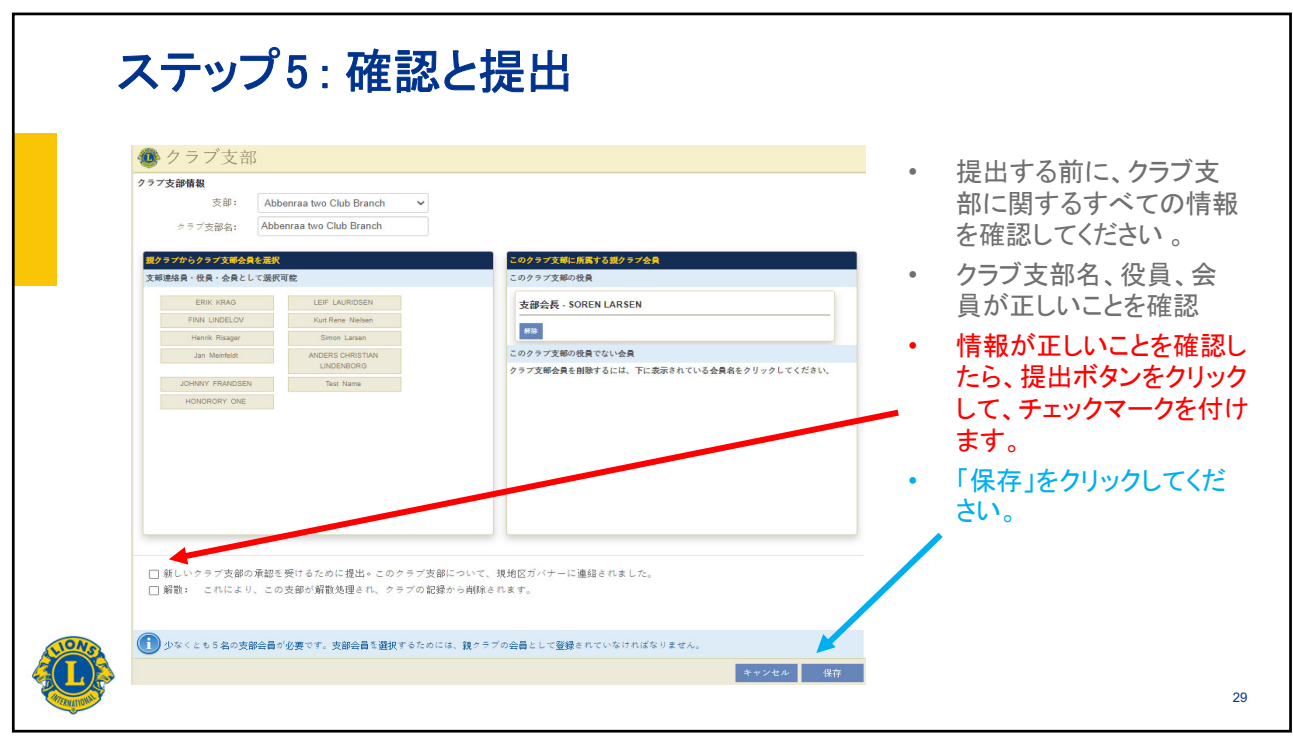

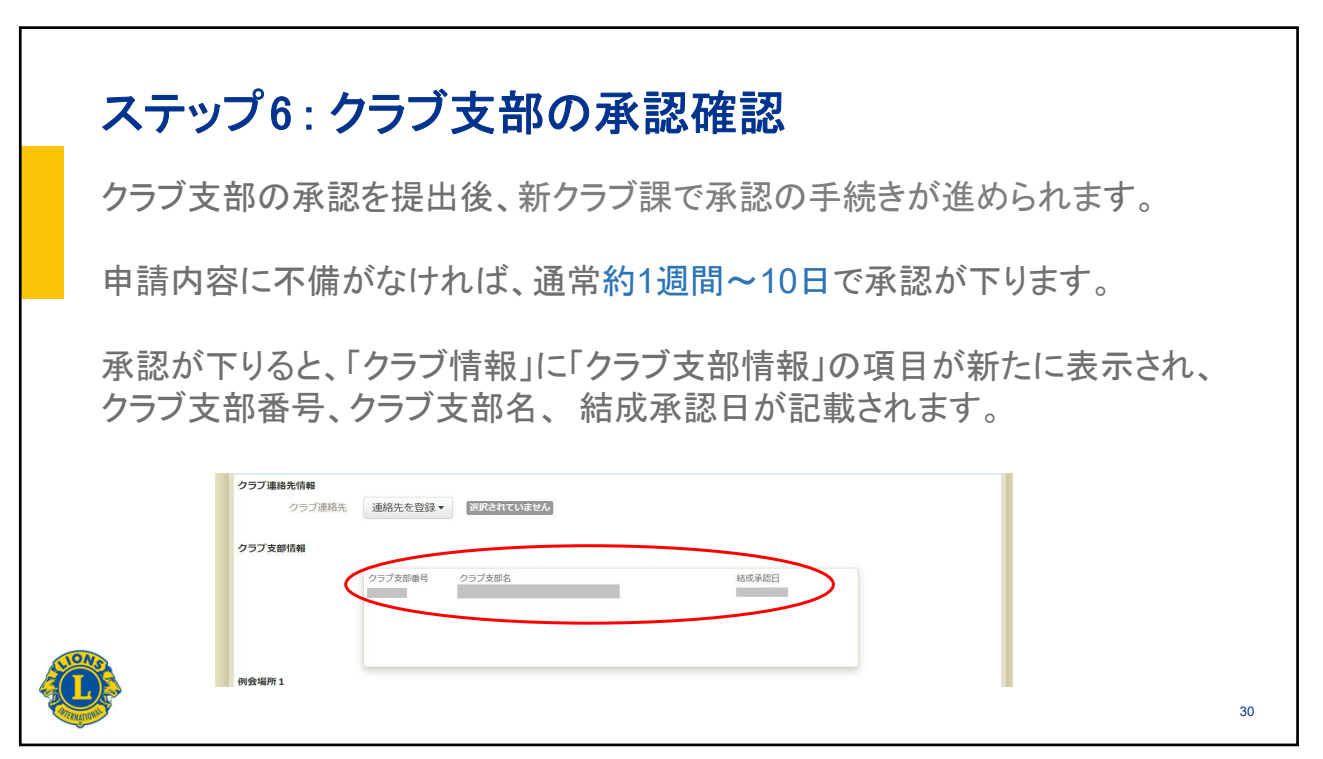

| ステップ6: クラブ支部の                                                                                                    | 承認確認                                                                                                    |
|----------------------------------------------------------------------------------------------------|----------------------------------------------------------------------------------------------------|
| Before 2014/00-4 2014 2014 2014 2014 2014 2014 2014 201                                                                                                    | After A 1772/097・ 私・ 他のは・ ひんめい・ ひんめい・ ひんのい ひんり ひんりい ひんりい ひんりい ひんりい ひんりい ひんりい ひんりい |
|                                                                                                    | 0975         188x88 (183)           9758         0975           9759         198x88 (183)           97749         0975           97749         19975           97749         19975                                                                                                    |
| 0%20%2%%%%*     Image is the large is the large is the la | 99788<br>05750575%% (SU) She dwaps to Californian for Secondry<br>(I) Interference of Secondry<br>977884.48<br>957888                                                                                                    |
|                                                                                                    | 2737288<br>10315<br>10315<br>10<br>10<br>10<br>10<br>10<br>10<br>10<br>10<br>10<br>10<br>10<br>10<br>10                                                                                                    |

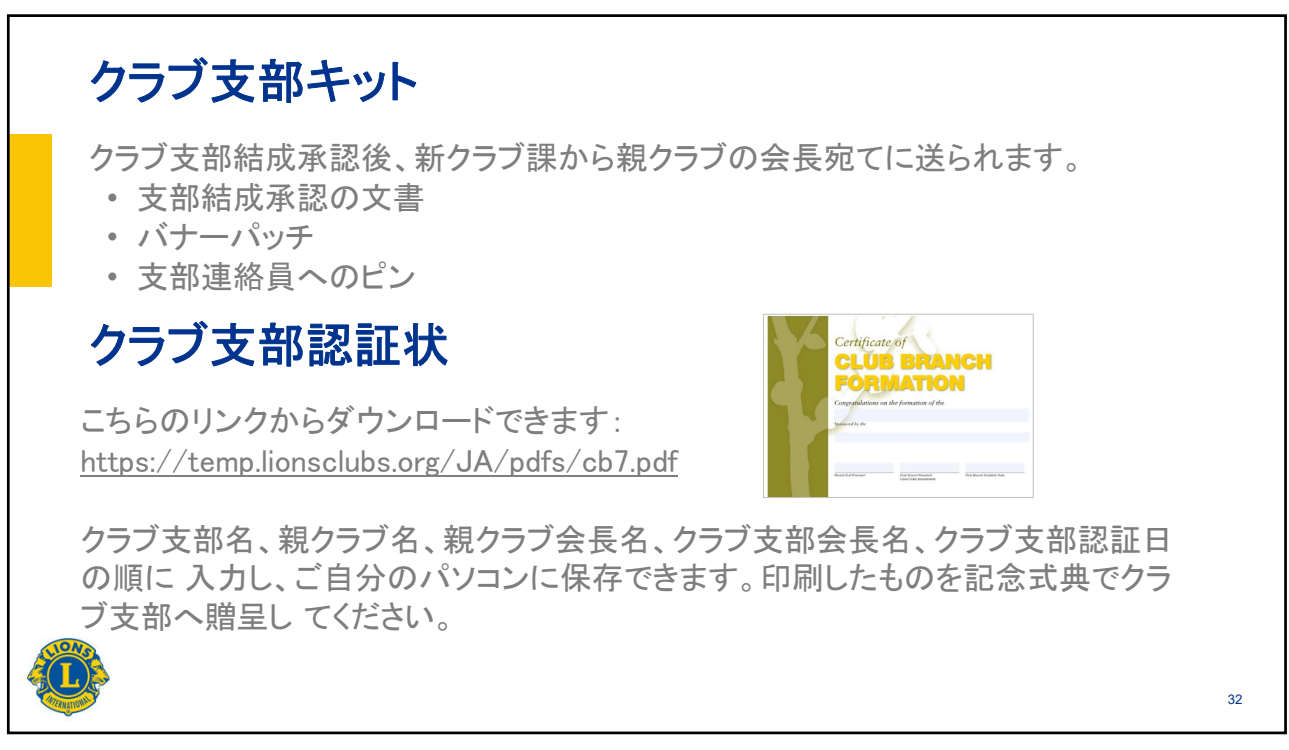

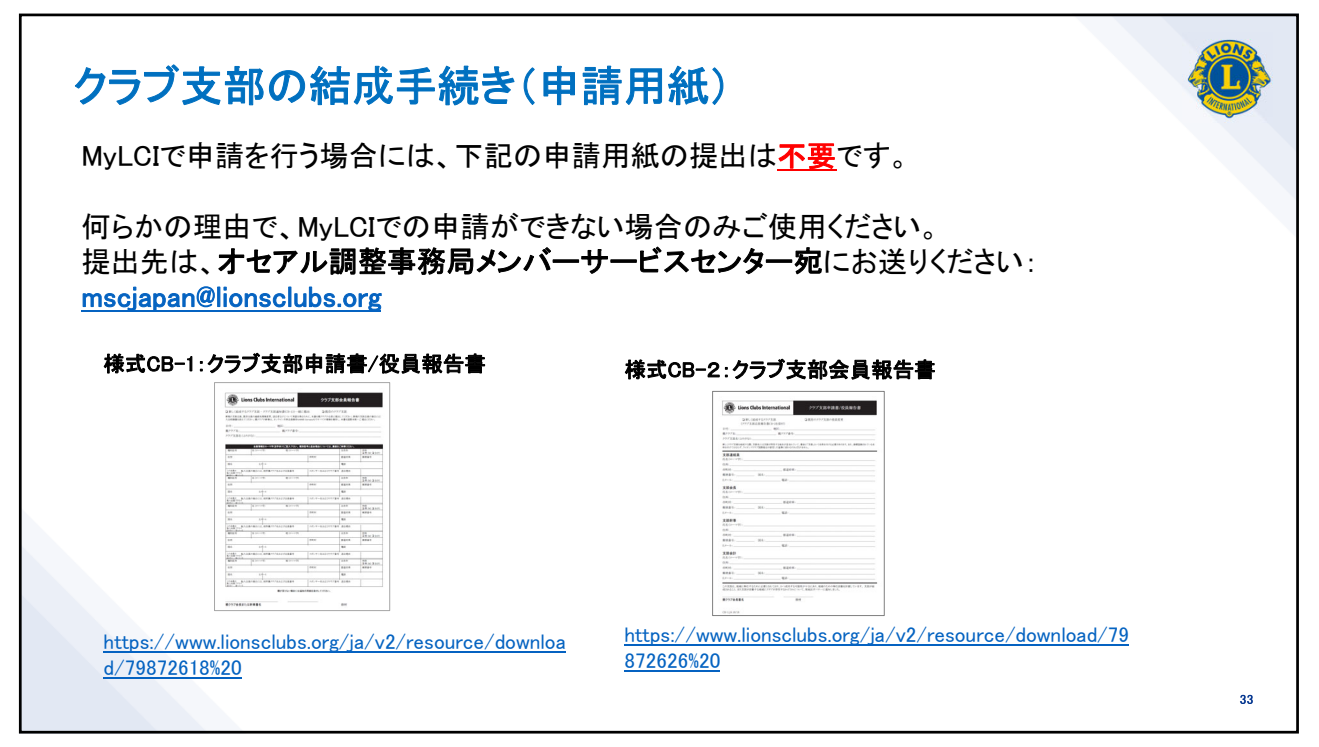

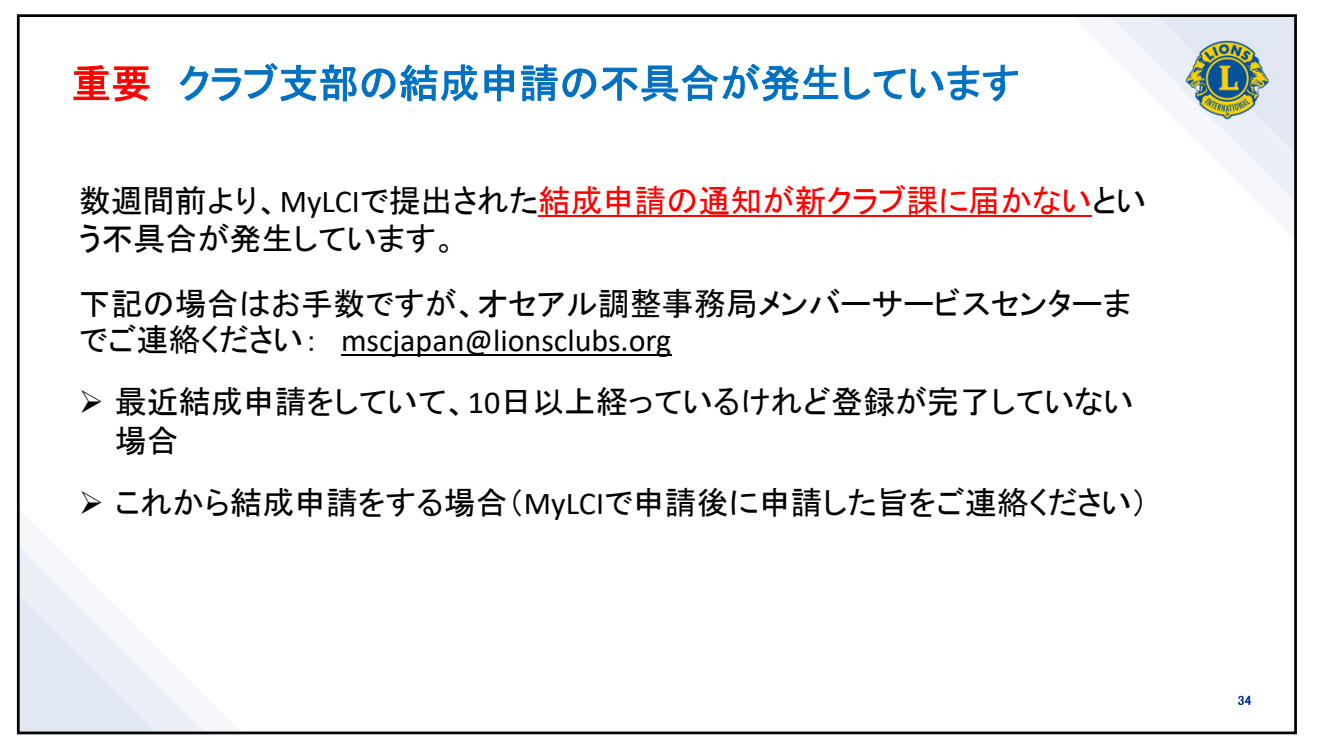

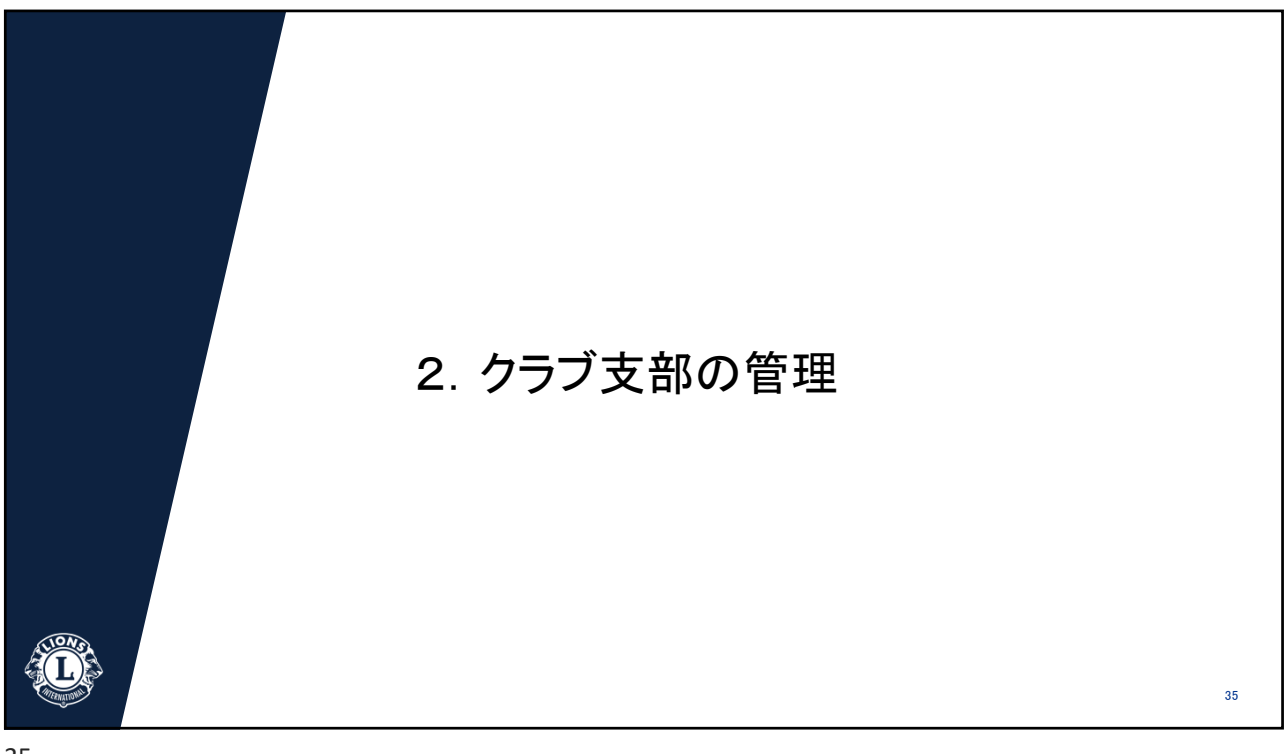

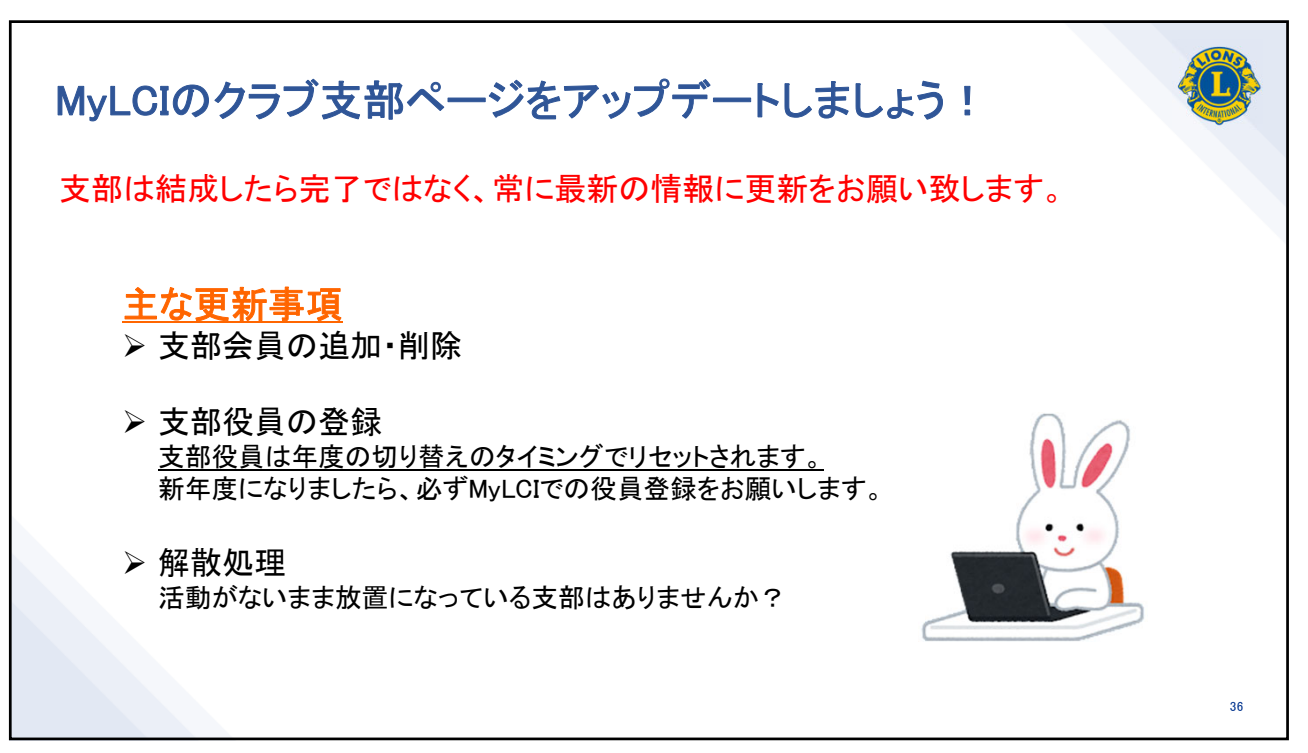

| MyL | CIのクラブ支部ページへのアクセス                                         |    |
|-----|-----------------------------------------------------------|----|
|     | ホーム レオクラブ・ ライオンズクラブ・ 地区 ・ 複合地区 ・ エリア ・ 会則地域 ・ LCI Admin ・ |    |
|     | TOKYO WILL (67158) - District 330 A - JAPAN               |    |
|     | 🐠 クラブ情報                                                   |    |
|     | 20 クラブ支部管理 ▼                                              |    |
|     | クラブ支憩を編集         アップロード         連絡先情報(ローマ字)               |    |
|     |                                                           | 37 |

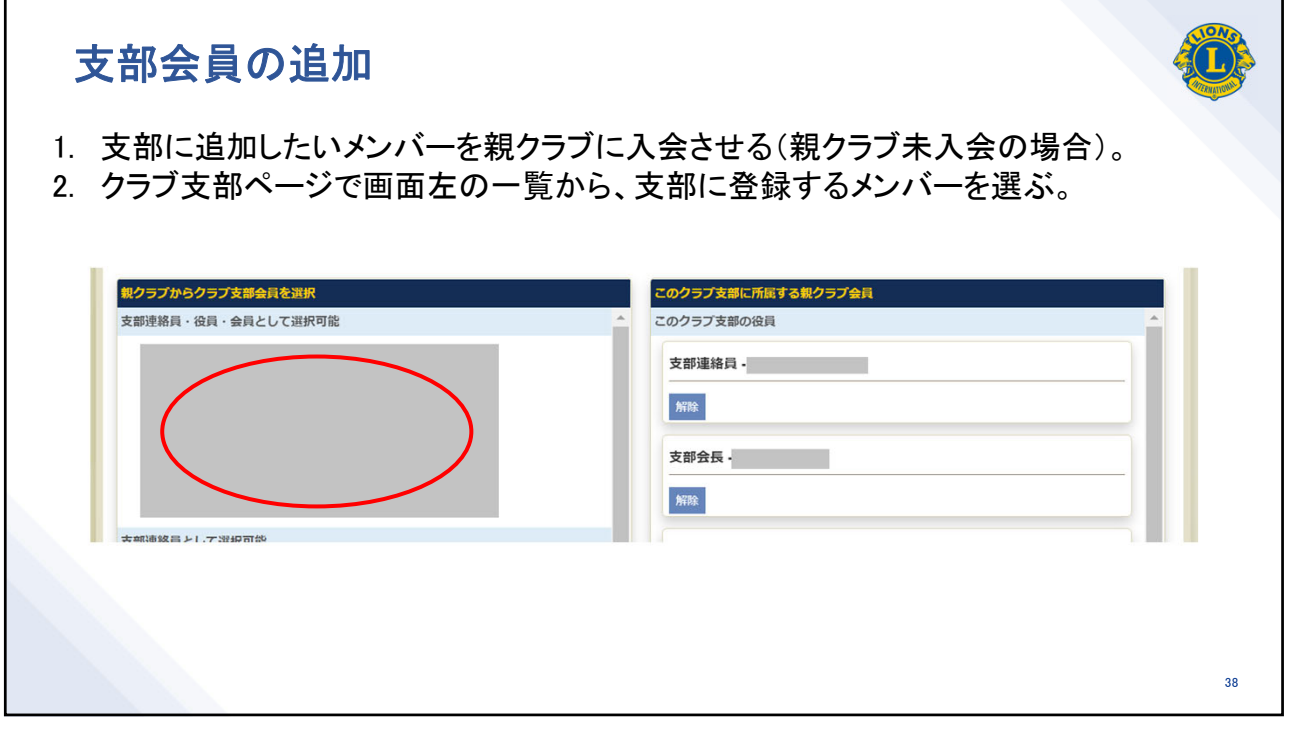

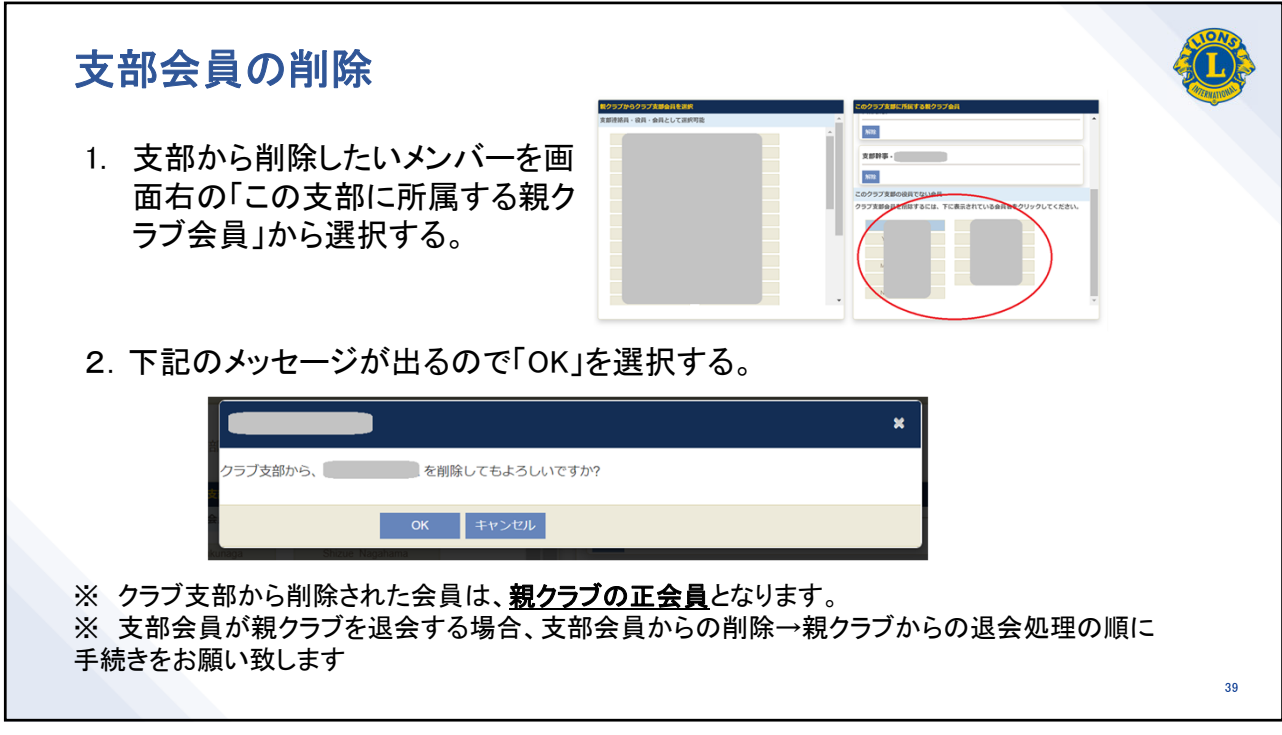

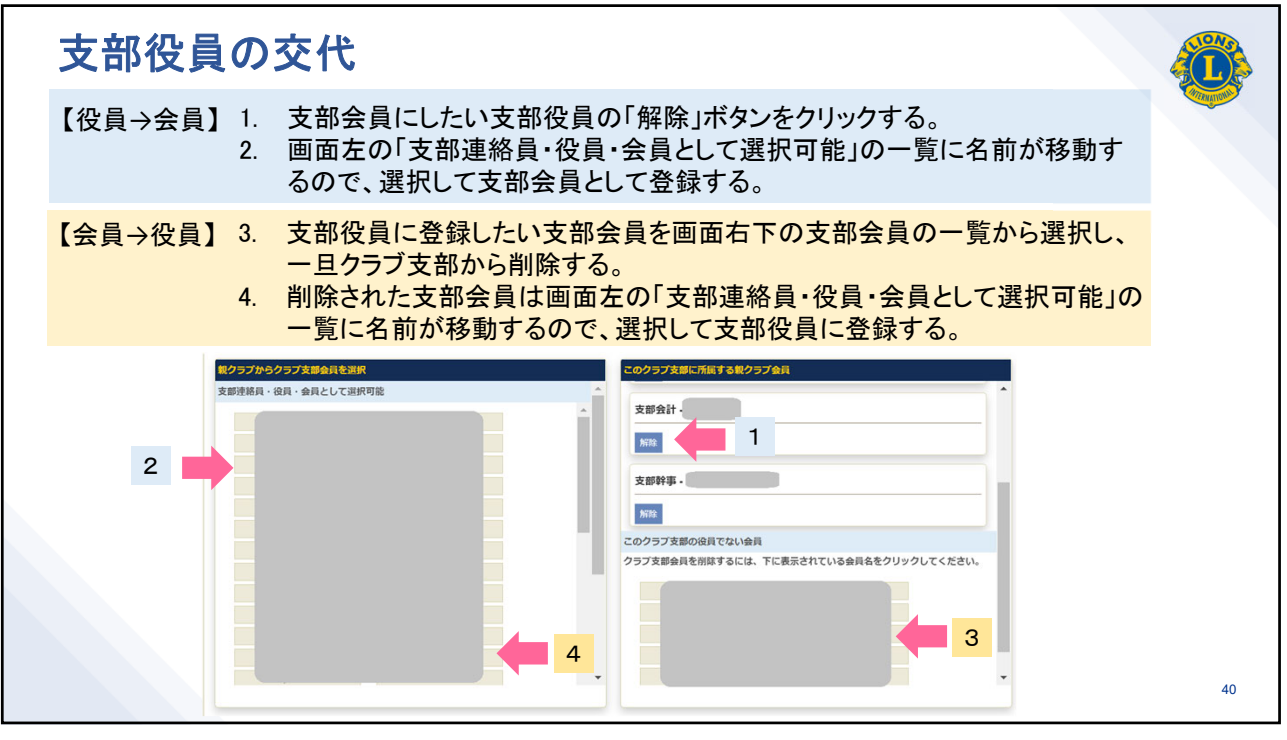

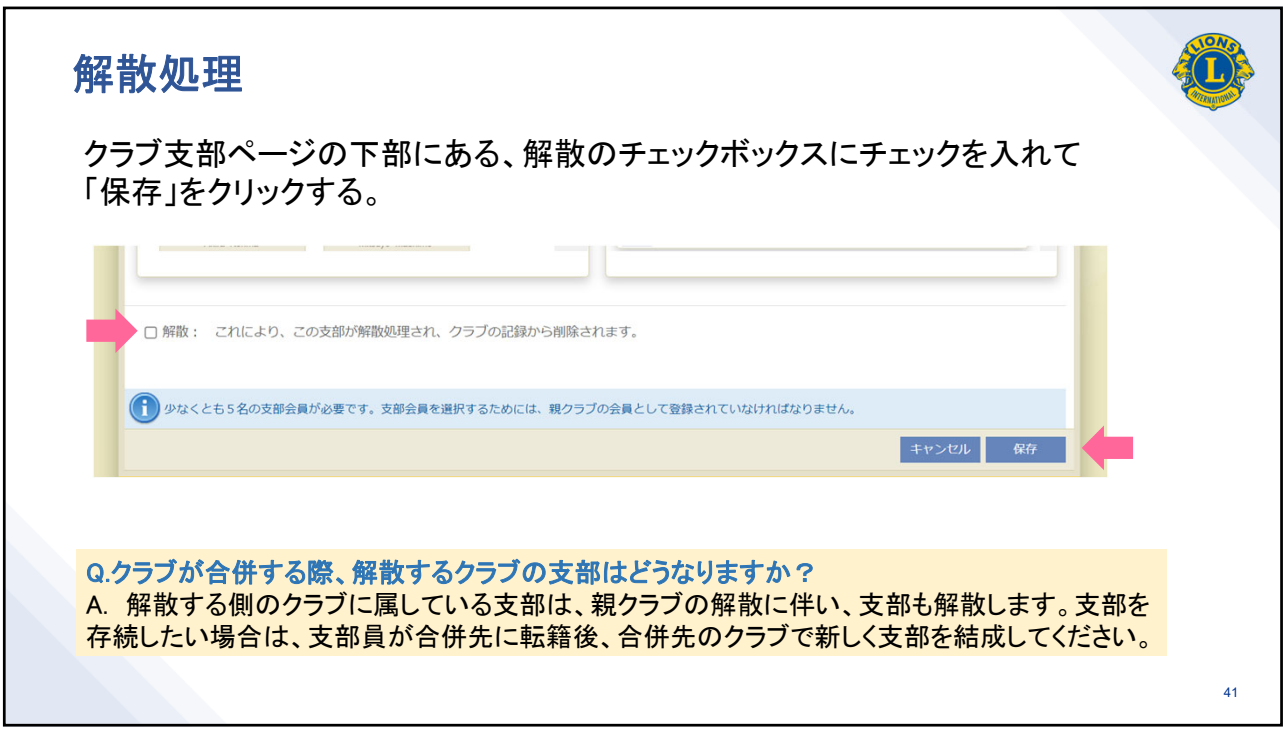

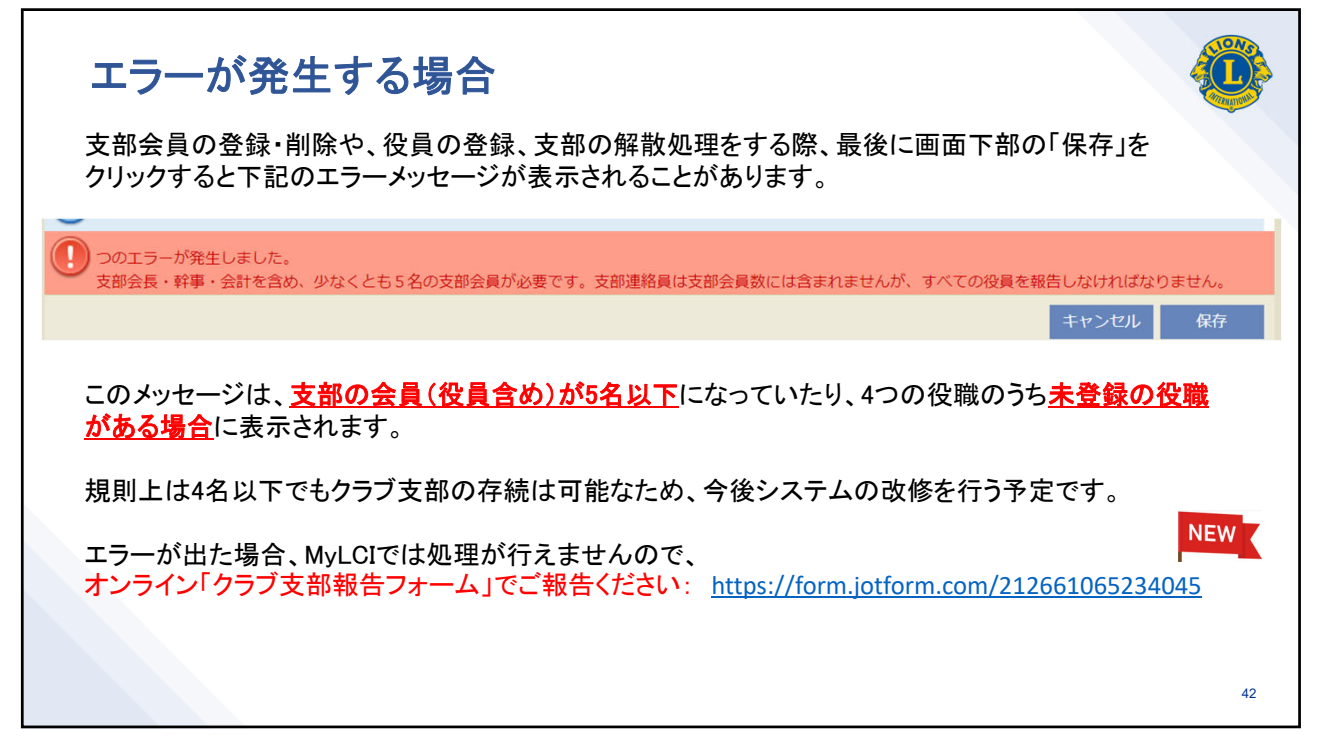

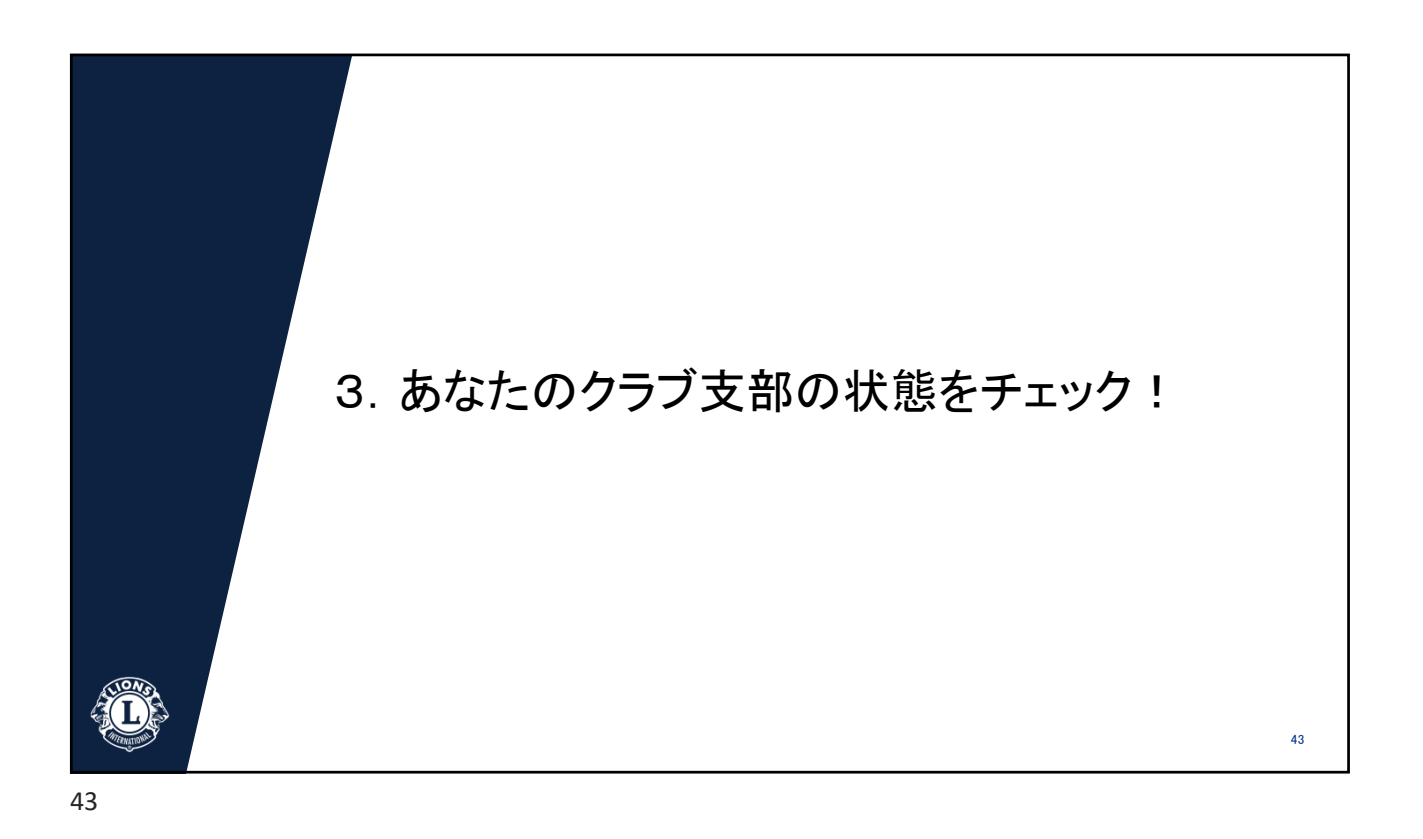

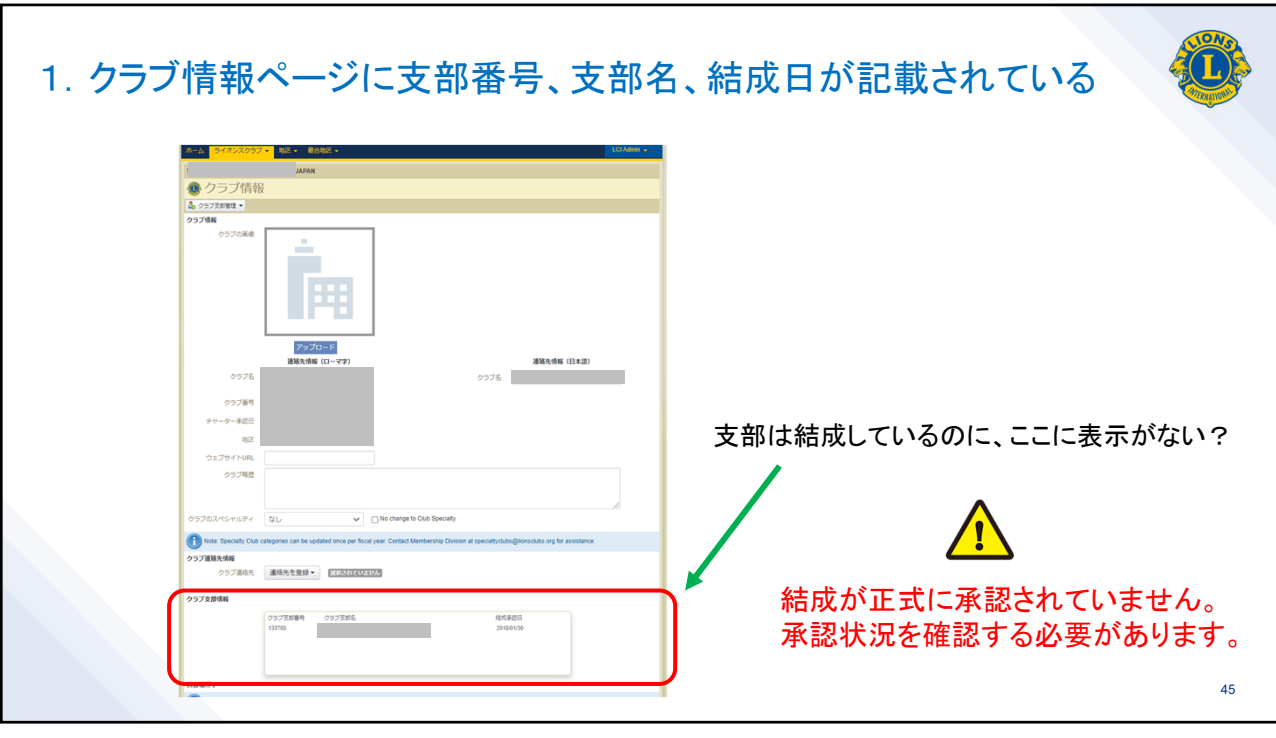

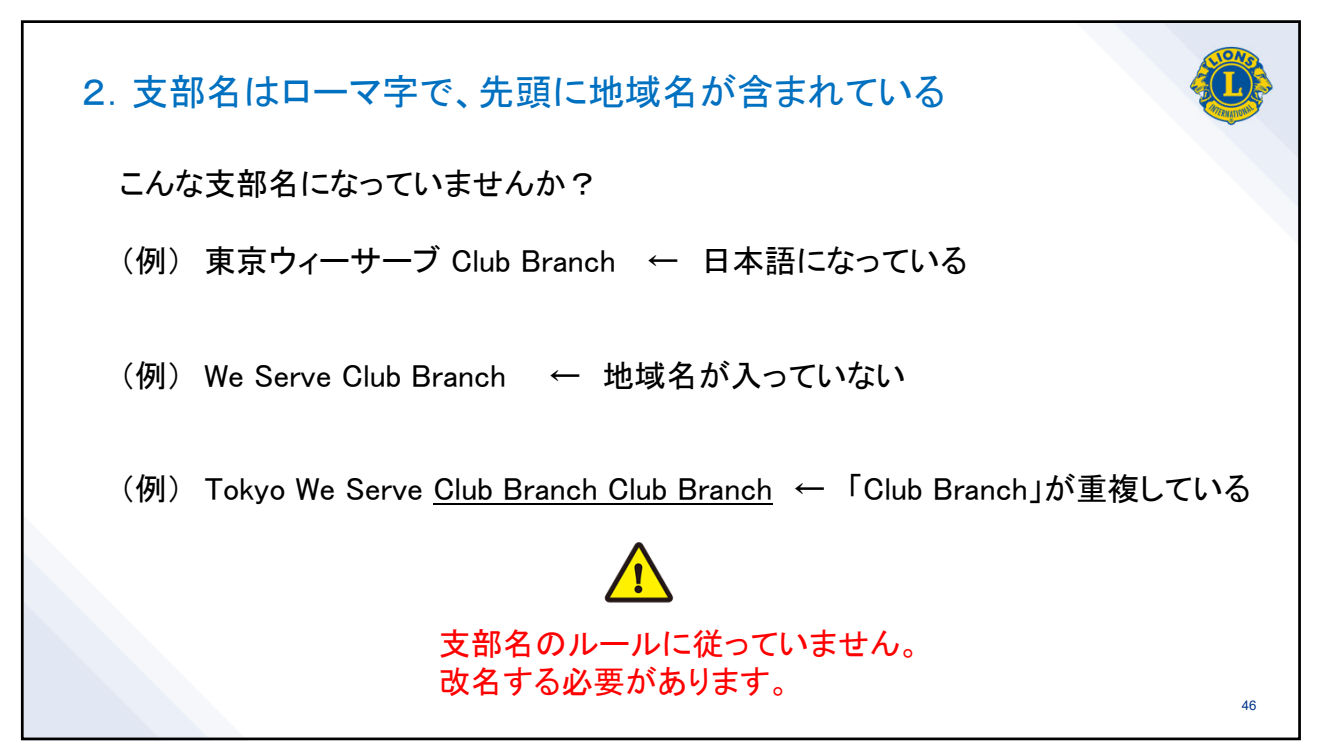

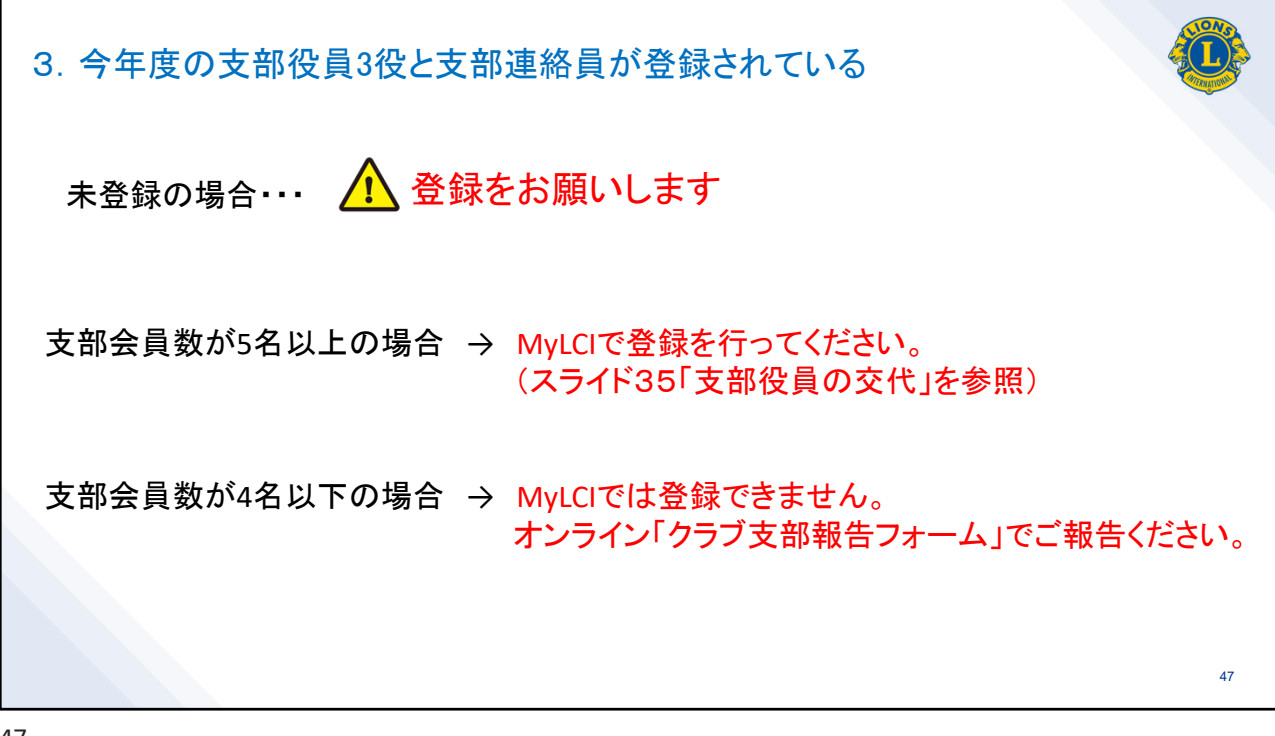

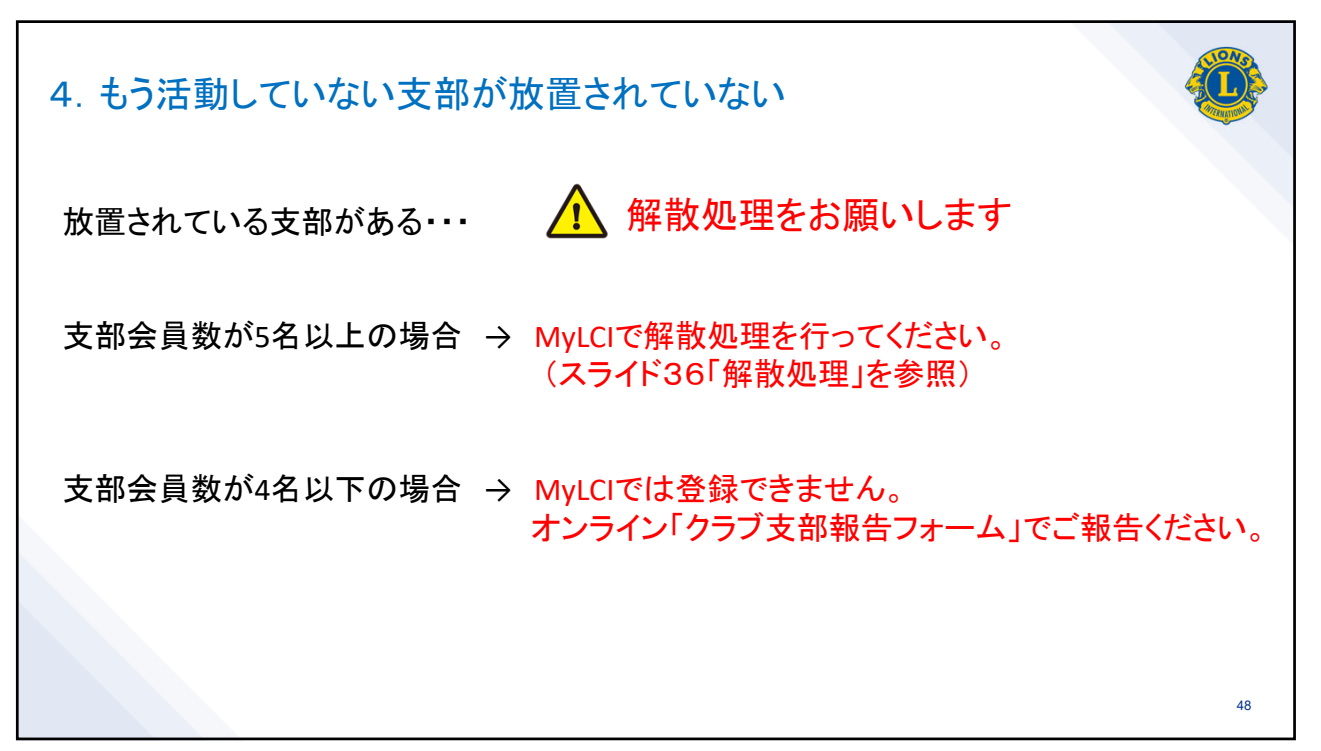

| 絡員・役員・会員として選邦      | 可能                                    |                                                                 |
|--------------------|---------------------------------------|-----------------------------------------------------------------|
| Sandra Newsome     | Morris Ritzel                         | 文即云aT - Lyndai Davis                                            |
| LYNN BERSCHE       | KEN JACKSON                           | WTRE                                                            |
| FREDERICK MEISTER  | RUTH MUELLER                          |                                                                 |
| SANDRA SAUGET      | CURTIS SCHRIEBER                      | 支部幹事 - Glenda Sexauer                                           |
| SUZANNE SWEET      | KEVIN SWEET                           | 9078k                                                           |
| JAY VOGT           | TOM KOESTERER                         |                                                                 |
| KIM STRELLIS       | DONALD ARMBRECHT                      | 支部連絡員 - Sherry Cates                                            |
| REBECCA WELTON     | DON SCHRADER                          | 100 Million                                                     |
| Isabell Jackson    | Jack Strellis                         |                                                                 |
| Debra Greaney      | RONNIE BODENSTAB                      | このクラフ支部の役員でない会員                                                 |
| Collin Moore       | Teri Huskey                           | - ジラノ文部会員を閉除するには、下に数示されている会員名をソリックしてくださ                         |
| Kay Hefflinger     | Kimberly Bretwisch                    | Robert Batson Jama Batson                                       |
| Michael Karban     | Daniel Hohnbaum                       | Carolyn Sabo Kate Bauers                                        |
| fflinger<br>Karban | Kimberly Bretwisch<br>Daniel Hohnbaum | Robert Battorn<br>Carolyn Sabo<br>Robert Battorn<br>Kate Bauers |

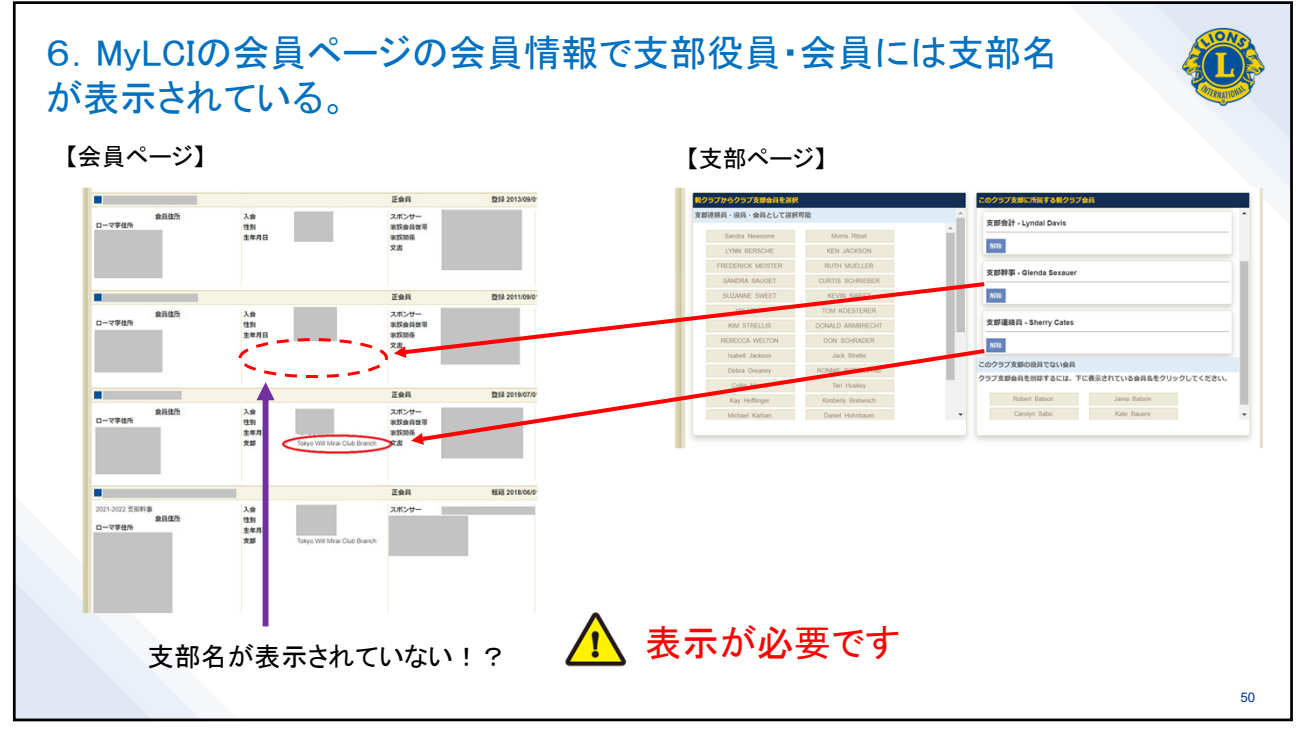

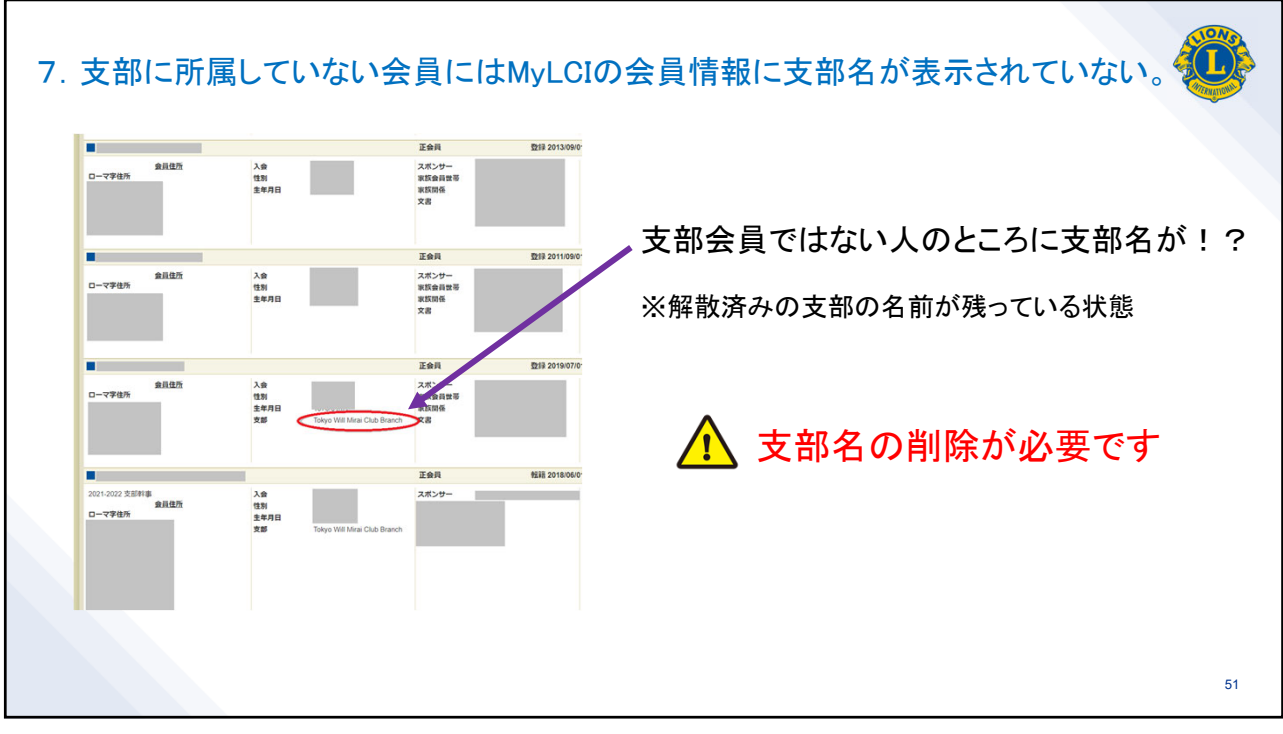

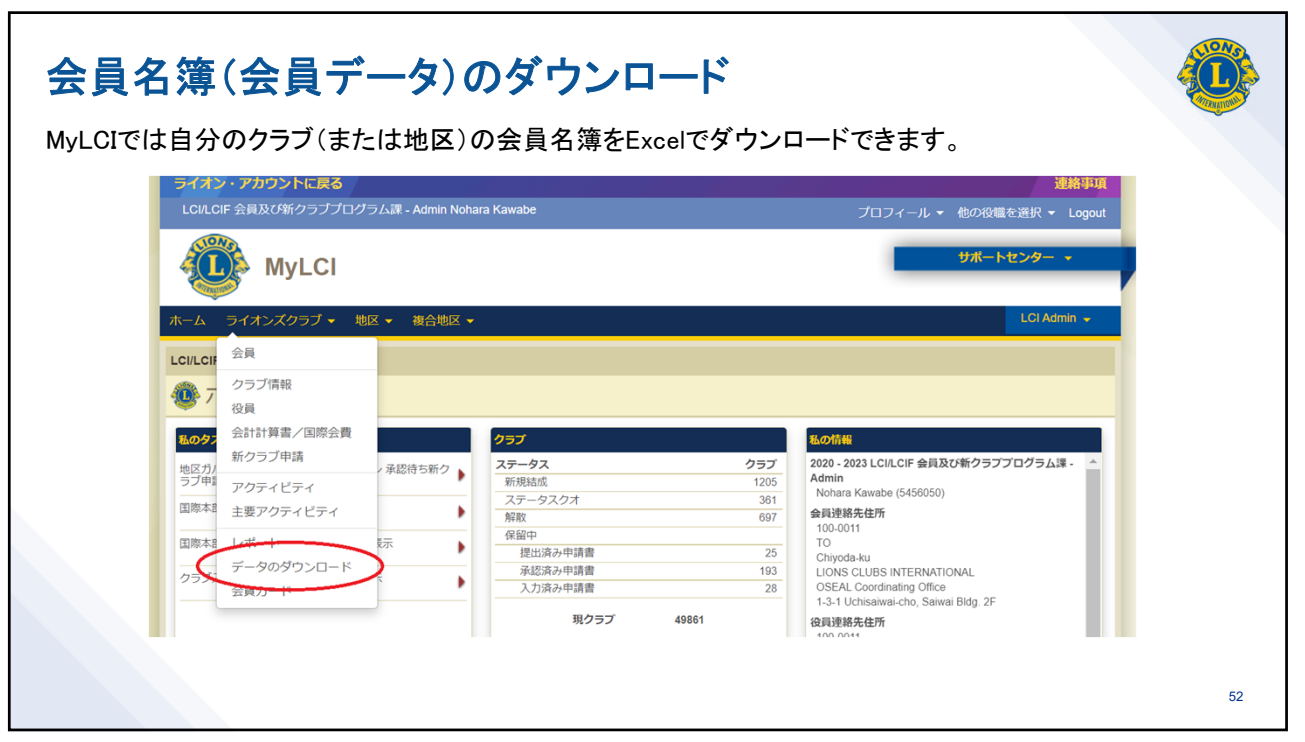

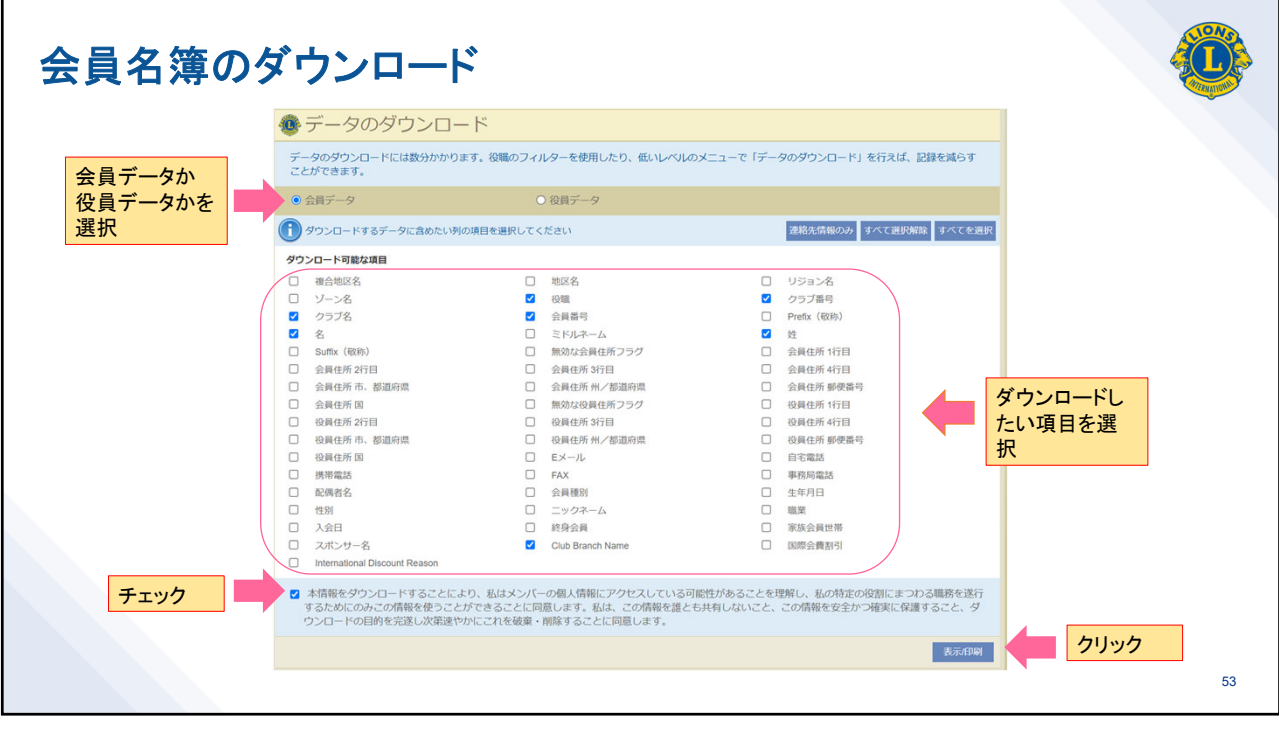

| 会員名簿の見方                 |                        |                   |                |       |                        |           | A                            |
|-------------------------|------------------------|-------------------|----------------|-------|------------------------|-----------|------------------------------|
| 1                       | А                      | B (               | C D            | E     | F                      | G         | н                            |
| 1                       | Title                  | Member ID First I | Name Last Name | Email | Membership Type        | Join Date | Club Branch Name             |
| 2                       | Branch President       | ATOOCOO           | -' <b>-</b> '' | 1     | mai Regular Member     | 4         | Tokyo Will Mirai Club Branch |
| 3                       | Branch Secretary       |                   |                |       | Transfer Member        | 1         | Tokyo Will Mirai Club Branch |
| 4                       | Branch Treasurer       |                   |                |       | Regular Member         | 4         | Tokyo Will Mirai Club Branch |
|                         | To                     |                   |                |       | i Transfer Member      | 4         | Tokyo Will Mirai Club Branch |
| (例) TOKYO WIII ノイオンハウノノ | L.                     |                   |                |       | Transfer Member        | 4         | Tokyo Will Mirai Club Branch |
| 以下の項目にチェックした場合          |                        |                   |                |       | Regular Member         | 4         | Tokyo Will Mirai Club Branch |
|                         |                        |                   |                |       | Regular Member         | 4         | Tokyo Will Mirai Club Branch |
| 位職                      |                        |                   |                |       | Regular Member         | 4         | Tokyo Will Mirai Club Branch |
| <b>今</b> 昌 <b>王</b> 巳   |                        |                   |                |       | Regular Member         | 1         | Tokyo Will Mirai Club Branch |
|                         |                        |                   |                |       | Regular Member         | 4         | Tokyo Will Mirai Club Branch |
| 名                       |                        |                   |                |       | Regular Member         | 4         | Tokyo Will Mirai Club Branch |
| <del>5/1</del>          |                        |                   |                |       | Regular Member         | 4         | Tokyo Will Mirai Club Branch |
| ×1                      |                        |                   |                |       | Regular Member         | 4         | Tokyo Will Mirai Club Branch |
| Eメール                    |                        |                   |                |       | Regular Member         | 4         | Tokyo Will Mirai Club Branch |
| 스무표미                    | inch Liaison-Multiple  |                   |                |       | r Charter Member       | 4         |                              |
| 云貝悝別                    | b First Vice President | :                 |                |       | Regular Member         | 4         |                              |
| 入会日                     | b LCIF Coordinator     |                   |                |       | Regular Member         | 4         |                              |
|                         | b Membership Chair     | L.                |                |       | Charter Member         | 4         |                              |
| クラフ文部名                  | b President            |                   |                |       | i Transfer Charter Mer | r i       |                              |
| ジリストけクラブ支部タレ役職で         | b Secretary            |                   |                |       | Transfer Charter Mer   | r i       |                              |
| ペリストはノノノ文明石と反戦し         | b Service Chairperso   | t.                |                |       | Charter Member         | 4         | 1 T                          |
| 並べ替えをしています。             | b Treasurer            |                   |                |       | Regular Member         | 4         | 1                            |
|                         |                        |                   |                |       | Affiliate Member       | 4         |                              |
| 25                      | i                      |                   |                |       | Reinstated Charter M   | 1+        |                              |
| 26                      | 1                      |                   |                |       | i Charter Member       | 4         |                              |
| 27                      | ł                      |                   |                |       | Charter Member         | 4         |                              |
| 28                      | 1                      |                   |                |       | : Charter Member       | 4         | 1 P                          |
| 29                      | I                      |                   |                |       | Transfer Charter Mer   | r i       | 1                            |
| 30                      | 1                      |                   |                |       | Regular Member         | 4         |                              |

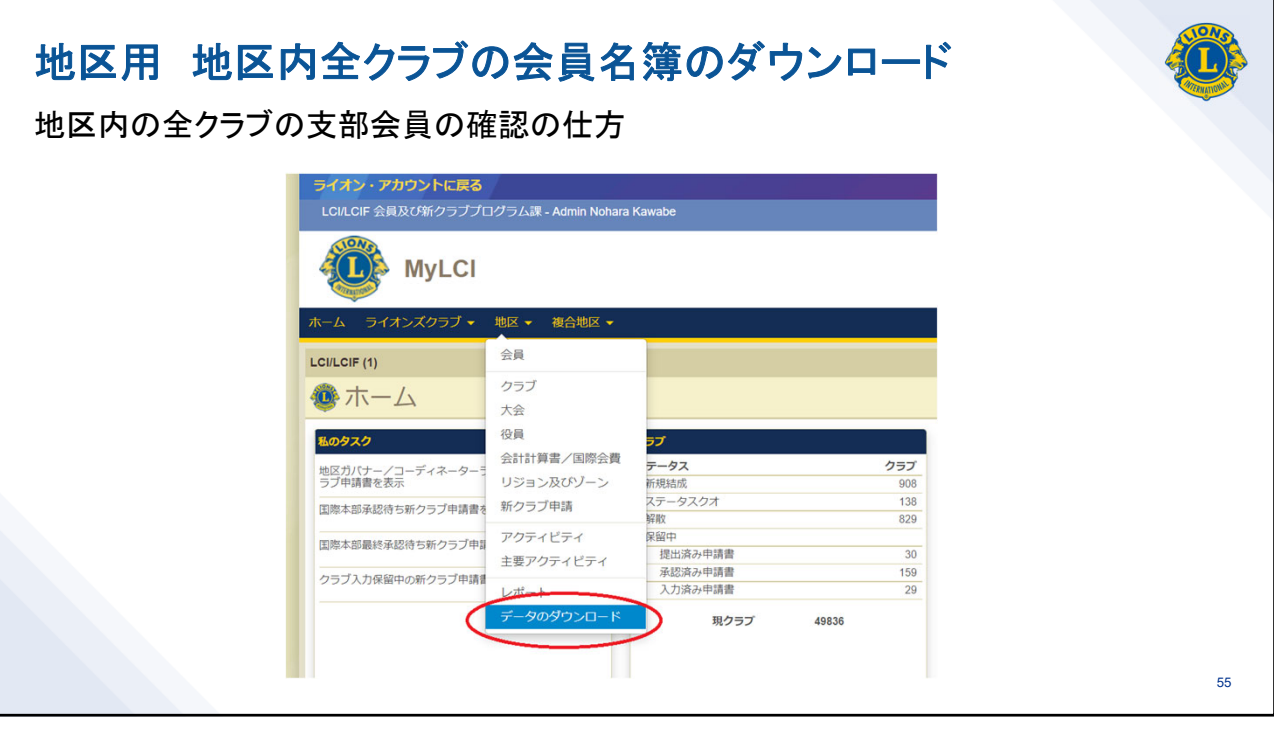

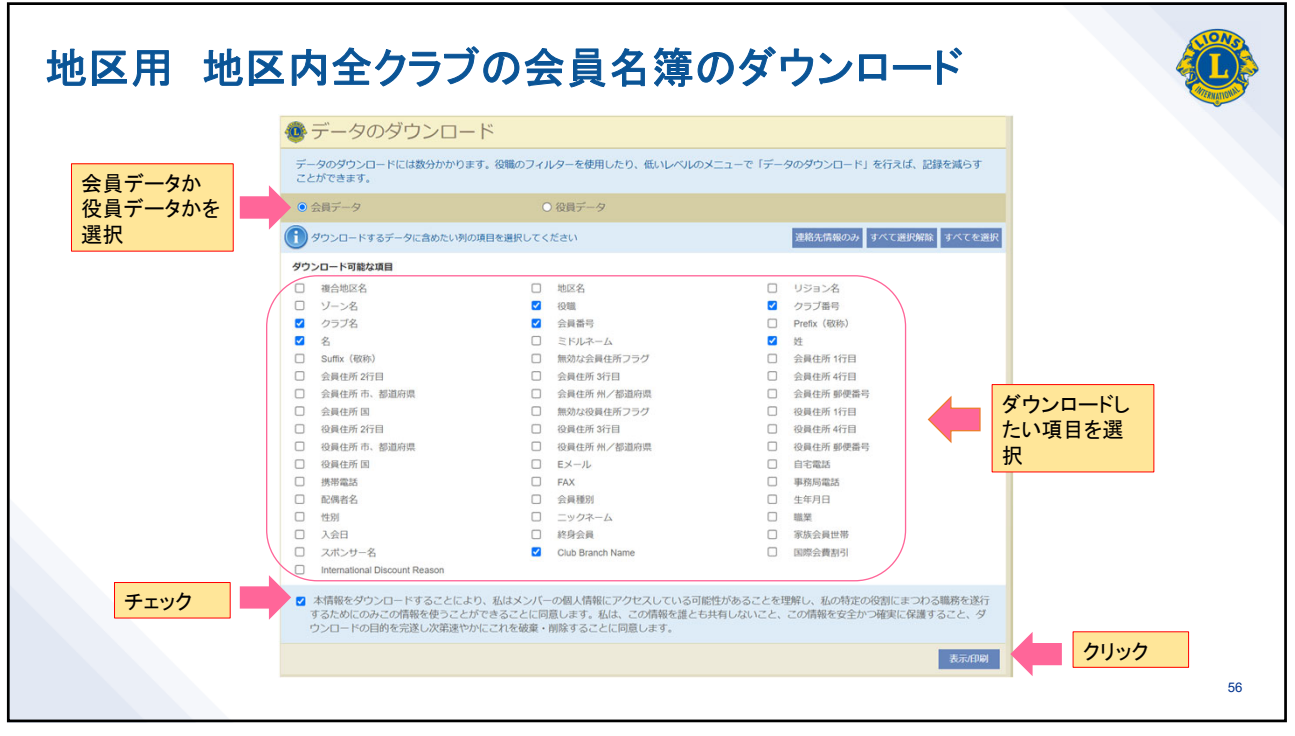

| Title            | Club ID Club Name    | First Name | Club Branch Name                     |                           |
|------------------|----------------------|------------|--------------------------------------|---------------------------|
| Branch President | 24582 Tokyo Shiniuku | ·          | Shiniuku Syogaisya Shien Club Branch |                           |
| Branch Secretary | 24582 Tokyo Shiniuku |            | Shinjuku Svogajsva Shien Club Branch |                           |
| Branch Treasurer | 24582 Tokyo Shinjuku |            | Shinjuku Syogaisya Shien Club Branch |                           |
| branch fredbarer | 24582 Tokyo Shinjuku |            | Shinjuku Syogaisya Shien Club Branch |                           |
|                  | 24582 Tokyo Shiniuku |            | Shinjuku Svogajsva Shien Club Branch |                           |
|                  | 24582 Tokyo Shiniuku |            | Shinjuku Svogajsva Shien Club Branch |                           |
|                  | 24582 Tokyo Shiniuku |            | Shiniuku Svogaisva Shien Club Branch |                           |
|                  | 24582 Tokyo Shinjuku |            | Shiniuku Svogaisva Shien Club Branch |                           |
|                  | 24582 Tokyo Shiniuku |            | Shinjuku Svogajsva Shien Club Branch | 地区内の全クラブ支部と支部会            |
|                  | 24582 Tokyo Shiniuku |            | Shiniuku Svogaisva Shien Club Branch |                           |
|                  | 24582 Tokyo Shiniuku |            | Shiniuku Svogaisva Shien Club Branch | 貝を一覧することか可能               |
|                  | 24582 Tokyo Shiniuku |            | Shiniuku Svogaisva Shien Club Branch |                           |
|                  | 24582 Tokyo Shiniuku |            | Shiniuku Svogaisva Shien Club Branch |                           |
|                  | 24582 Tokyo Shinjuku |            | Shinjuku Syogaisya Shien Club Branch |                           |
|                  | 24582 Tokyo Shinjuku |            | Shinjuku Syogaisya Shien Club Branch |                           |
|                  | 24582 Tokyo Shinjuku |            | Shinjuku Syogaisya Shien Club Branch |                           |
|                  | 24582 Tokyo Shinjuku |            | Shinjuku Syogaisya Shien Club Branch |                           |
|                  | 24582 Tokyo Shinjuku |            | Shinjuku Syogaisya Shien Club Branch | (例)330Aで以下の項目にチェックし       |
| Branch President | 24542 TOKYO AOI      |            | Tokyo Aoi Sakigake Club Branch       | • 22時                     |
| Branch Secretary | 24542 TOKYO AOI      |            | Tokyo Aoi Sakigake Club Branch       |                           |
| Branch Treasurer | 24542 TOKYO AOI      |            | Tokyo Aoi Sakigake Club Branch       | <ul> <li>クラフ番号</li> </ul> |
|                  | 24542 TOKYO AOI      |            | Tokyo Aoi Sakigake Club Branch       | <ul> <li>カニブタ</li> </ul>  |
|                  | 24542 TOKYO AOI      |            | Tokyo Aoi Sakigake Club Branch       | · ////                    |
|                  | 24542 TOKYO AOI      |            | Tokyo Aoi Sakigake Club Branch       | • 名                       |
|                  | 24542 TOKYO AOI      |            | Tokyo Aoi Sakigake Club Branch       | • カニブ支如夕                  |
|                  | 24542 TOKYO AOI      |            | Tokyo Aoi Sakigake Club Branch       | • ///文印石                  |
|                  | 24542 TOKYO AOI      |            | Tokyo Aoi Sakigake Club Branch       | ※リストはクラブ支部名と役職で並っ         |
|                  | 24542 TOKYO AOI      |            | Tokyo Aoi Sakigake Club Branch       | たし ています                   |
| Branch President | 24514 TOKYO AZABU    |            | Tokyo Azabu Kanade Club Branch       | でしていより。                   |
| Branch Secretary | 24514 TOKYO AZABU    |            | Tokyo Azabu Kanade Club Branch       |                           |
| Branch Treasurer | 24514 TOKYO AZABU    |            | Tokyo Azabu Kanade Club Branch       |                           |
|                  | 24514 TOKYO AZABU    |            | Tokyo Azabu Kanade Club Branch       |                           |
|                  | 24514 TOKYO AZABU    |            | Tokyo Azabu Kanade Club Branch       |                           |
|                  | 24514 TOKYO AZABU    |            | Tokyo Azabu Kanade Club Branch       |                           |

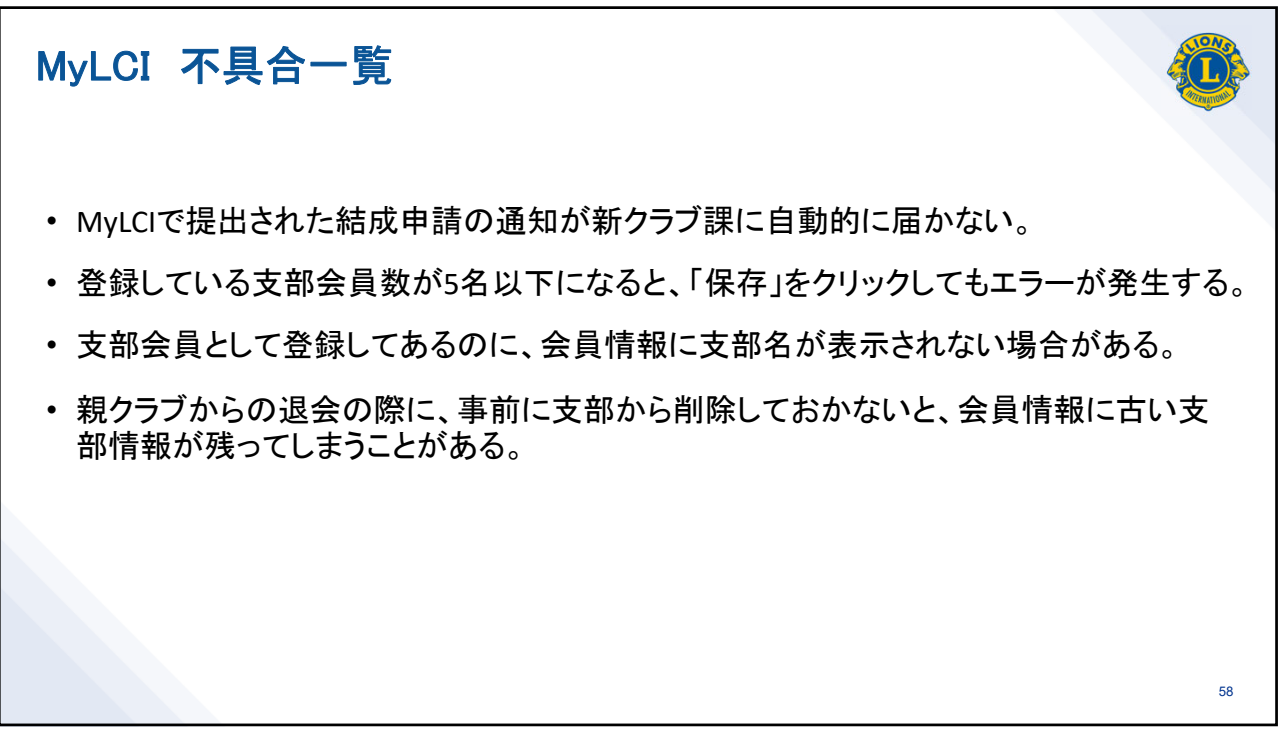